# ข้อปฏิบัติการตัดบัญชีวัตกุดิบ กรณี

# ส่วออกสินค้า<mark>ไม่ตรวกับสูตร</mark>ที่ได้รับอนุมัติจาก สกท.

วันศุกร์ที่ 9 กันยายน 2565 เวลา 09.30 - 12.00 น ออนไลน์พ่าน Zoom Webinar

บรรยายโดย คุณสุกัญญา หรั่วทอว และ คุณ รุ่วรัตน์ เทพหัสดิน ณ อยุรยา ผู้เชี่ยวจากสมาคมสโมสรนักลวทุน

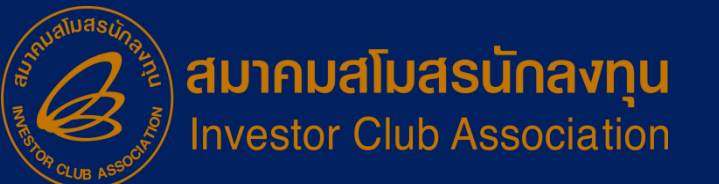

## หัวข้อบรรยาย

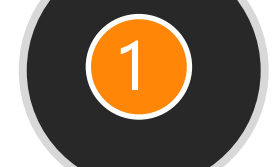

#### การขยายระยะเวลาสิทธิประโยชน์ มาตรา 36 – การยื่นความจำนาค์ ใบขนส่วออก

# 2

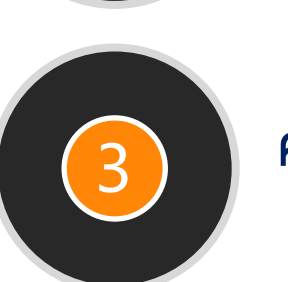

#### ประเภทของการตัดบัญชีวัตกุดิบ

- ใบขนสินค้าขาออก (ผู้ส่งออกทางตรง)
- ใบขนสินค้าขาออก ประเภทโอนสิทธิ์ (Non BOI)
- เอกสารการโอนสิทธิ์ (Report V)

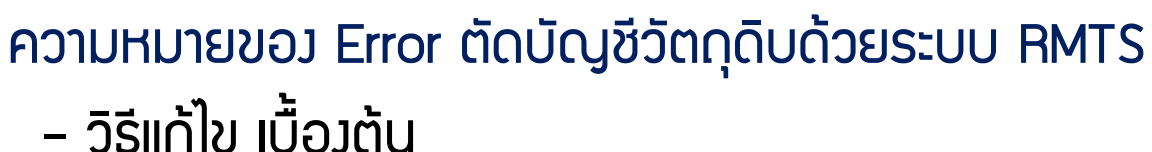

4

ข้อควรระวัม และ กาม - ตอบ - เมื่อนไข และ แนวปฏิบัติ

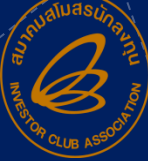

สมาคมสโมสิรนักลงทุน

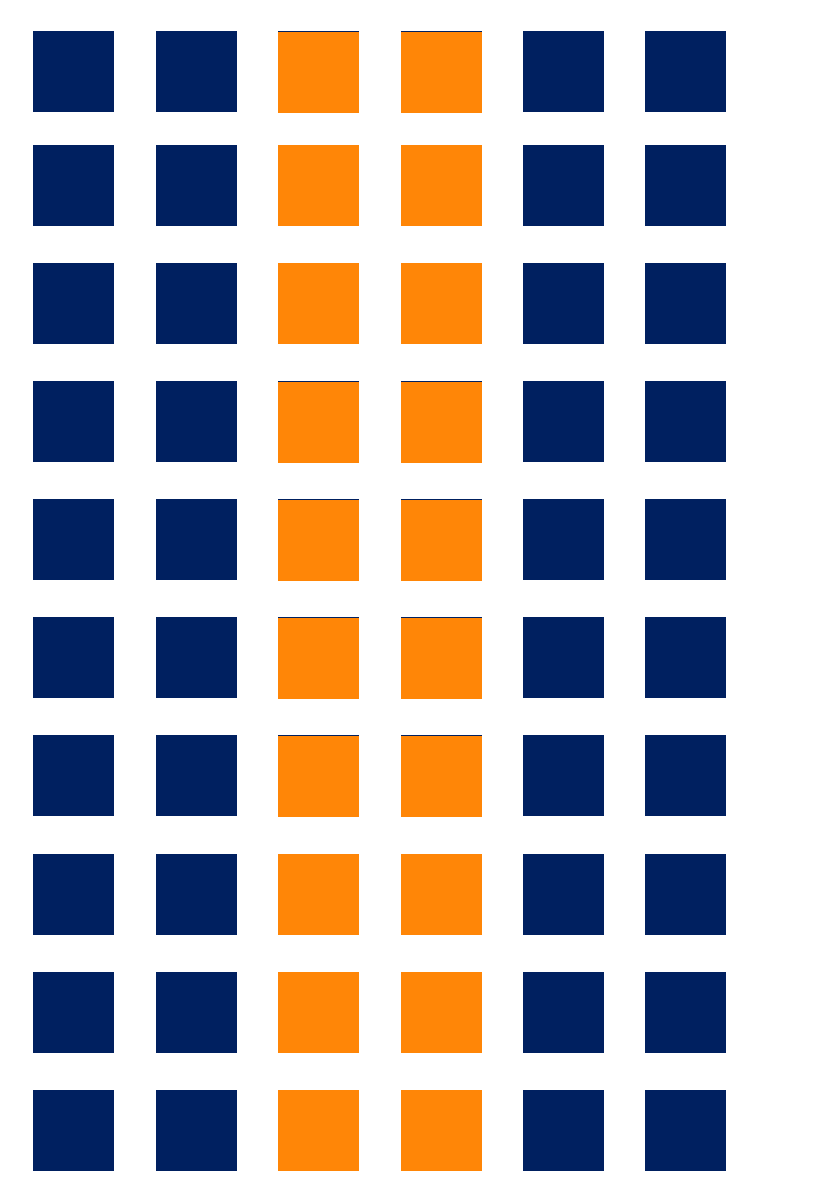

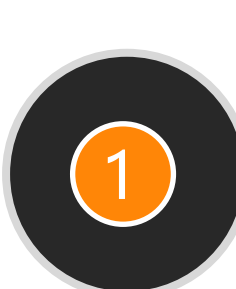

## **การขยายระยะเวลาสิทธิประโยชน์ มาตรา 36** - การยื่นความจำนาค์ ใบขนส่วออก

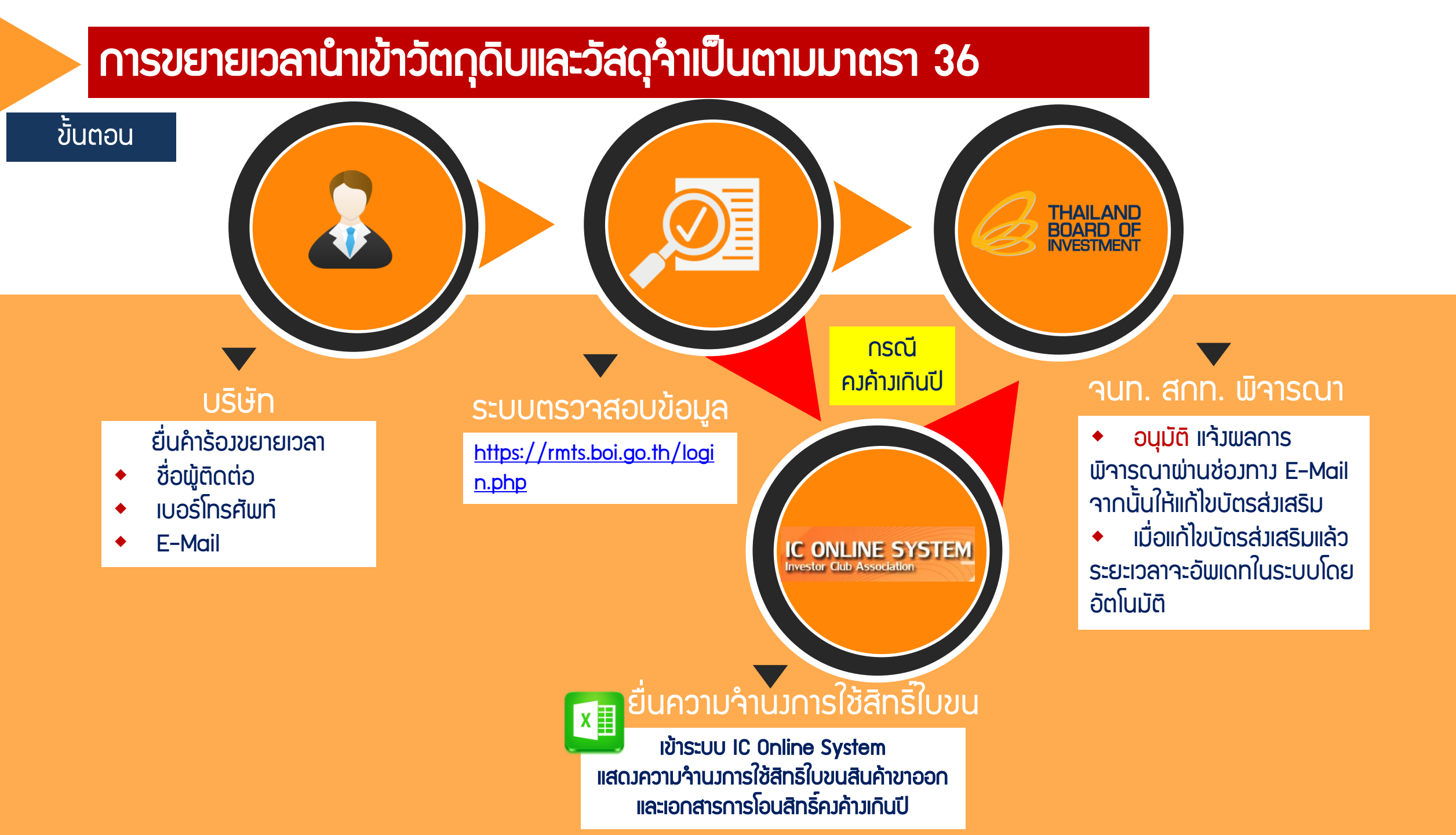

# การขยายระยะเวลาสิทธิประโยชน์ มาตรา 36

#### URL <u>https://rmts.boi.go.th/login.php</u>

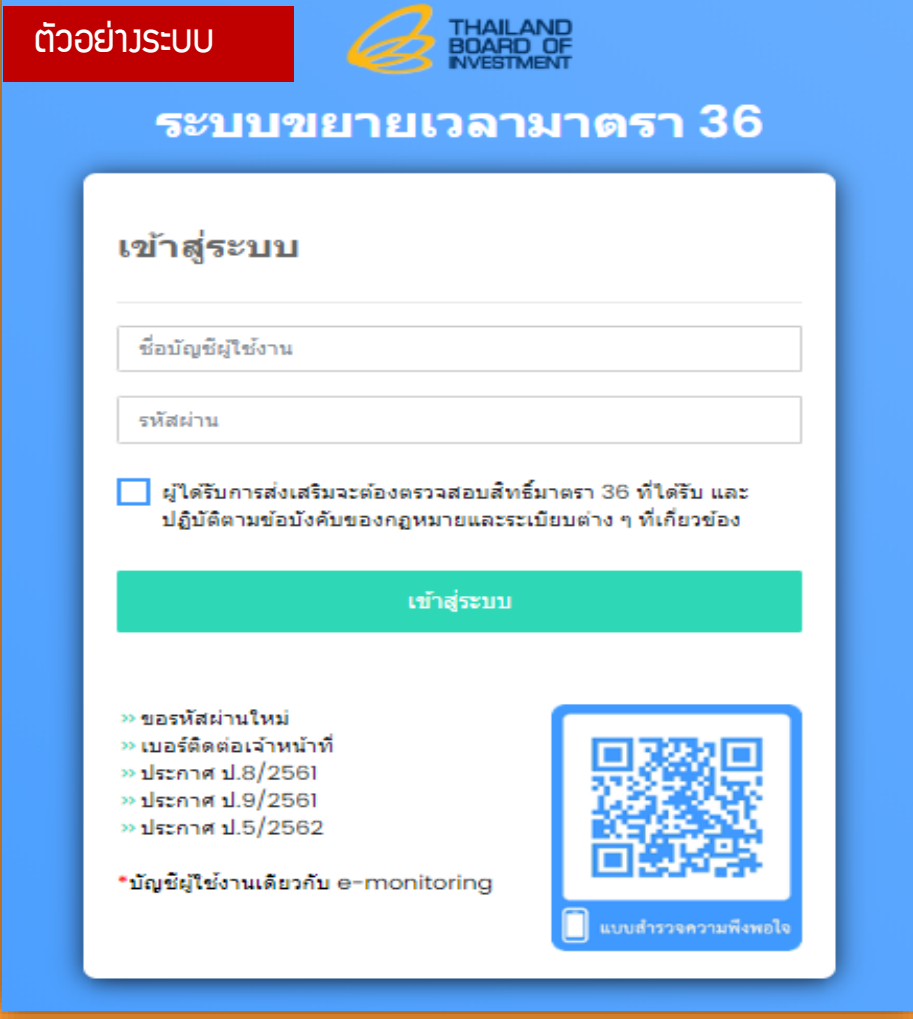

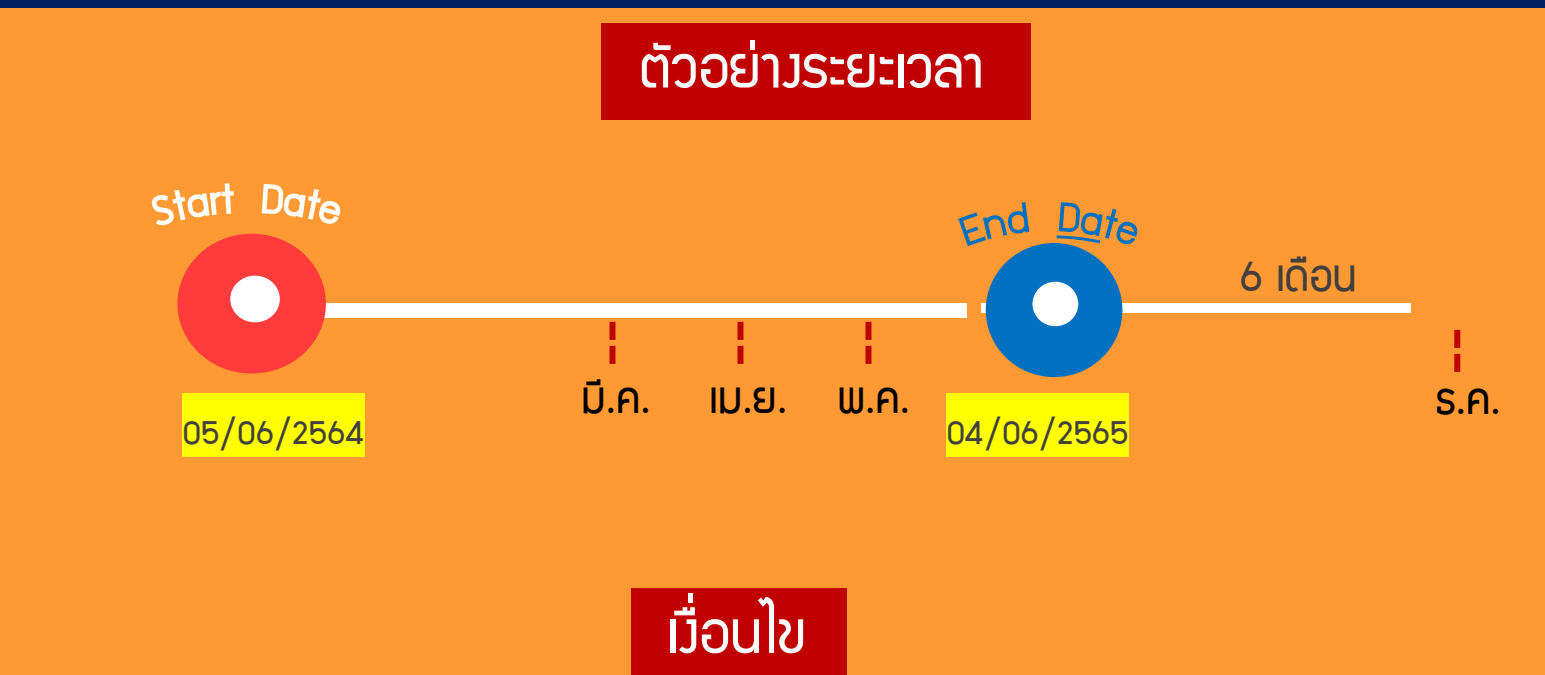

โครมการที่สิ้นสุดระยะเวลานำเข้าวัตกุดิบ สามารถยื่นขอขยายระยะเวลานำเข้าได้ตาม <u>ประกาศ สกท</u> <u>ที่ ป.5/2562</u> ดัมนี้

1.ต้องยื่นคำขอขยายเวลานำเข้าวัตกุดิบด้วยระบบอิเล็กทรอนิกส์ ผ่าน <u>ระบบขยายเวลานำเข้าวัตกุดิบ Online</u> 2.สามารถยื่นคำขอขยายระยะเวลานำเข้าวัตกุดิบล่วงหน้าได้ไม่เกิน 3 เดือน ก่อนสิ้นสุดระยะเวลานำเข้า แต่ต้อง ไม่เกิน 6 เดือน นับแต่วันสิ้นสุดระยะเวลานำเข้าวัตกุดิบ ตามมาตรา 36

# **การขยายเวลานำเข้าวัตกุดิป**และวัสดุจำเป็นตามมาตรา 36

#### การยื่นคำขอ

|    |                                                       |                                                               |                                                                                                    |                            |                                                                                                    |                                                                     |                        |                                                                         |    |               |               | _  |
|----|-------------------------------------------------------|---------------------------------------------------------------|----------------------------------------------------------------------------------------------------|----------------------------|----------------------------------------------------------------------------------------------------|---------------------------------------------------------------------|------------------------|-------------------------------------------------------------------------|----|---------------|---------------|----|
|    | ย็นคำขอ >                                             | ดรวจสอบรายการ >                                               | 🕐 ตรวจสอบข้อมูลใบขนค้าง >                                                                          |                            |                                                                                                    |                                                                     |                        |                                                                         |    |               |               |    |
| _  | n.                                                    |                                                               |                                                                                                    |                            |                                                                                                    |                                                                     |                        |                                                                         |    |               |               |    |
|    | <b>ชาวจส</b> าบรายค                                   | การ                                                           |                                                                                                    |                            |                                                                                                    |                                                                     |                        |                                                                         |    |               |               |    |
|    | ศาอธิบาย                                              |                                                               |                                                                                                    |                            |                                                                                                    |                                                                     |                        |                                                                         |    |               |               |    |
|    | - ผู้ได้รับการส่งเสริม<br>- ตรวจสอบสถานะ 1            | ม สามารถยื่นดำขอ ได้ที่แท็:<br>ได้ที่ ติดตามงาน               | บ ยื่นคำขอ                                                                                         |                            |                                                                                                    |                                                                     |                        |                                                                         |    |               |               |    |
|    | - หลังจาก จบงาน แ                                     | แล้ว ท่านสามารถพิมพ์ผลการ                                     | พิจารณาจากทางอิเมล หรือจากหน้าเว็บ ได้ที่ <mark>ผลกา</mark> ห                                      | เพิ่จารณา พ                | ร้อมนำบัตรส่งเสริมต้นฉบับติดต่อ กลุ่มบัตรส่งเสริม เพื่อ                                                           | ดำเนินการแก้ไขแนบท้าย                                               |                        |                                                                         |    |               |               |    |
|    |                                                       |                                                               |                                                                                                    |                            |                                                                                                    |                                                                     |                        |                                                                         |    |               |               |    |
|    | Show 10 •                                             | ✓ entries                                                     |                                                                                                    |                            |                                                                                                    |                                                                     |                        |                                                                         |    | Search:       |               |    |
|    | สำดับ ↑↓                                              | สถานะ ↑↓                                                      | ติดตามงาน                                                                                          | î↓                         | ตรวจสอบใบขน                                                                                                    | †↓ เลขที่บัตรส่งเสริม                                               | î↓                     | ผลิตภัณฑ์                                                               | î↓ | วันที่ยื่น ↑↓ | เลขที่รับคำขอ | ↑↓ |
|    | 1                                                     | ามงาน                                                         | 🕼 ดิดตามงาน ผลการพิจารณา                                                                           |                            | Q ดรวจสอบใบขนเฉพาะโครงการ                                                                                         |                                                                     |                        | กิจการบริษัทการค้าระหว่างประเทศ (International<br>Trading Centers: ITC) |    | 08 ເມ.ຍ. 2563 | 63-026215     |    |
|    | 2                                                     | จบงาน                                                         | 🕼 ดิดตามงาน ผลการพิจารณา                                                                           |                            | Q ตรวจสอบใบขนเฉพาะโครงการ                                                                                         |                                                                     |                        | กิจการบริษัทการค้าระหว่างประเทศ (International<br>Trading Centers: ITC) |    | 08 เม.ย. 2564 | 64-017742     |    |
| đ  | ແດ້ວານວ                                               |                                                               |                                                                                                    |                            |                                                                                                    |                                                                     |                        |                                                                         |    |               |               |    |
| 2  | 191120                                                |                                                               |                                                                                                    |                            |                                                                                                    |                                                                     |                        |                                                                         |    |               |               |    |
|    | ศาอธิบาย                                              |                                                               |                                                                                                    |                            |                                                                                                    |                                                                     |                        |                                                                         |    |               |               |    |
|    | - ระบบนิใช่ยินเรื่องขอข:<br>- หากผู้ได้รับการส่งเสริม | เขายเวลานำเข้าวัตถุดิบและวัส<br>ม ไม่ดำเนินการตัดบัญชีวัตถุดิ | /ดุจำเป็นตามมาตรา 36 ก่อนส่วงหน้าใดไม่เกิน 3 เดิ<br>บสำหรับใบขนสินค้าขาออกของโครงการนี้ที่ได้ส่งออ | บนก่อนสินสุ<br>เคไปแล้วเกิ | ดระยะเวลานำเข้าวัตถุดิบและวัสดุจำเป็น ทั้งนี้ ต่องใม่เกิ<br>น 1 ปี นับจากวันยื่นคำขอฯ ให้แล้วเสร็จภายใน 6 เดือนน่ | น 6 เดือน นับแต่วันสินสุดระยะเวล<br>บจากวันที่ยื่นค่าขอ สำนักงานจะไ | เาน่าเข้า<br>ม่อนุมัติ | วัตถุดิบและวัสดุสำเป็น<br>ให้ขยายระยะเวลานำเข้าวัตถุดิบ                 |    |               |               |    |
|    | - ผู้ได้รับการส่งเสริม สา                             | ามารถตรวจสอบสถานะค่าข                                         | เอทีเดยยื่นมาแล้ว ได้ที่แท็บ ตรวจสอบรายการ                                                         |                            |                                                                                                    |                                                                     |                        |                                                                         |    |               |               |    |
| Sh | ow 10 🗸 entri                                         | ies                                                           | 2                                                                                                  |                            |                                                                                                    |                                                                     |                        |                                                                         |    | Search:       |               |    |
|    | # ↑↓                                                  | ยื่นคำขอ                                                      | บัตรส่งเสริม                                                                                       | î↓                         | กองที่ดูแล ุ↑↓                                                                                                    |                                                                     |                        | ผลิตภัณฑ์                                                               |    |               |               | ↑↓ |
|    |                                                       | 🛿 ยืนคำขอ                                                     |                                                                                                    |                            | กองส่งเสริมการลงทุน 4                                                                                             | กิจการบริษัทการด้าระหว่างประ                                        | เทศ (Ir                | ternational Trading Centers: ITC)                                       |    |               |               |    |
|    | 1L                                                    | ~ ~ ~                                                         |                                                                                                    | _                          |                                                                                                    |                                                                     | _                      |                                                                         | _  |               | and the state |    |
|    | 2                                                     | ]                                                             |                                                                                                    |                            |                                                                                                    |                                                                     |                        |                                                                         |    |               |               |    |
|    | _                                                     |                                                               |                                                                                                    |                            | การขยา                                                                                                    | ยแวลาน้ำ                                                            | เจ้                    | ้าวัตถดิบ                                                               |    |               |               |    |

#### ้ยื่นคำขอขยายระยะเวลานำเข้าวัตถุดิบและวัสดุจำเป็น

| รายละเอียดคำขอฯ                                                |                                                                                |                                                                             |
|----------------------------------------------------------------|--------------------------------------------------------------------------------|-----------------------------------------------------------------------------|
| เลขที่โครงการ:                                                 | เลขที่บัตรส่งเสริม:                                                            | เลขที่นิติบุคคล:                                                            |
|                                                                |                                                                                |                                                                             |
| คำเดือน                                                        |                                                                                |                                                                             |
| ท่านมีใบขนค้างยังไม่ตัดบัญ                                     | ซ์เกินเปิจำนวน 19 ใบ                                                           |                                                                             |
| กรุณาติดต่อสมาคมสโมสรนักล<br>เพื่อยืนยันการใช้สิทธิ์ หรือ ไม่ใ | งทุน (IC) เบอร์ 02-936-1429<br>ช์สิทธ์ตัดบัญชักับ BOI                          | 3                                                                           |
| หากท่านไม่ดำเนินการตัดบัย<br>ภายใน 6 เดือน นับจากวันยื่เ       | บชีวัตถุดิบสำหรับใบขนสินด้าขาออกของโ<br>เด่าขอฯ สำนักงานจะไม่อนุมัติให้ขยายระย | ัดรงการนี้ ที่ได้ส่งออกไปแล้วเกิน 1 ปี ให้แล้วเสร็จ<br>เะเวลานำเข้าวัตถุดิบ |
| 0. ດແລະເທີ່ໃນສາມດ ແດ້ວ                                         |                                                                                |                                                                             |
| 🤇 ดูเลขทเบขนคงคาง                                              |                                                                                |                                                                             |
| หมายเหตุ                                                       |                                                                                |                                                                             |
| ท่านสามารถยื่นคำขอฯ ก่อน                                       | วันสิ้นสุดสิทธิ์ไม่เกิน 3 เดือน หรือภายใน 6                                    | เดือนหลังวันสิ้นสุดสิทธิ์                                                   |
|                                                                |                                                                                |                                                                             |
| ข้อมูลผู้ติดต่อ                                                |                                                                                |                                                                             |
| ชื่อ-สกุล                                                      | เบอร์โทรศัพท์                                                                  | อีเมล                                                                       |
| กรอกชื่อ-สกุล                                                  | กรอกเมอร์โทรศัพท์                                                              | กรอกอีเมล                                                                   |
|                                                                |                                                                                |                                                                             |
|                                                                |                                                                                | ปิด 刘 ยื่นคำขอ                                                              |
|                                                                |                                                                                | <u> </u>                                                                    |
|                                                                |                                                                                | q                                                                           |

×

1.ยื่นคำขอขยายเวลานำเข้าวัตถุดิบไม่เกิน 6 เดือน นับแต่วันสิ้นสุดสิทธิ ประโยชน์ ตามมาตรา 36

2.พิจารณาขยายเวลาให้ครั้งละไม่เกิน 2 ปี

3.จะต้องนำใบขนสินค้าขาออกของโครงการที่ขอขยายเวลาที่ได้ส่งออก เกิน 1 ปีนับถึงวันที่ยื่นขอขยายเวลา มาตัดบัญชีให้แล้วเสร็จก่อน สำนักงานจึงจะพิจารณาขยายเวลาให้ โดยต้องดำเนินการให้แล้วเสร็จ ภายใน 6 เดือนนับแต่วันที่ยื่นคำขอขยายเวลา

## การขยายเวลานำเข้าวัตกุดิบและวัสดุจำเป็นตามมาตรา 36

#### การตรวาสอบใบขนขาออกคมค้ามและเอกสารการโอนสิทธิ์คมค้ามเกินปี

| นดำขอขยายระยะเ                                                   | วลานำเข้าวัตถุดิบและวัสด                                                    | าจำเป็น                                                                     |
|------------------------------------------------------------------|-----------------------------------------------------------------------------|-----------------------------------------------------------------------------|
| รายละเอียดคำขอา                                                  |                                                                             |                                                                             |
| เลขที่โครงการ:                                                   | เลขที่บัตรส่งเสริม:                                                         | เลขที่นิติบุคคล:                                                            |
|                                                                  |                                                                             |                                                                             |
| ดำเตือน                                                          |                                                                             |                                                                             |
| ท่านมีใบขนค้างยังไม่ตัดบัญขึ                                     | ม่เกินเปิร่านวน 19 ใบ                                                       |                                                                             |
| กรณาติดต่อสมาคมสโมสรนักลง<br>เพื่อยืนยันการใช้สิทธิ์ หรือ ไม่ใช่ | ทุน (IC) เบอร์ 02-936-1429<br>สิทธิ์ตัดบัญชีกับ BOI                         |                                                                             |
| หากท่านไม่ดำเนินการตัดบัญ<br>ภายใน 6 เดือน นับจากวันยื่นเ        | ชีวัตถุดิบสำหรับใบขนสินค้าขาออกของโ<br>ไาขอฯ สำนักงานจะไม่อนุมัติให้ขยายระย | โครงการนี้ ที่ได้ส่งออกไปแล้วเกิน 1 ปี ให้แล้วเสร็จ<br>ะะเวลานำเข้าวัตถุดิบ |
| Q ดูเลขที่ใบขนคงค้าง                                             |                                                                             |                                                                             |
| din                                                              |                                                                             |                                                                             |
| หมายเหตุ                                                         |                                                                             |                                                                             |
| ท่านสามารถยื่นคำขอฯ ก่อนวั                                       | นสิ้นสุดสิทธิ์ไม่เกิน 3 เดือน หรือภายใน 6                                   | เดือนหลังวันสิ้นสุดสิทธิ์                                                   |
|                                                                  |                                                                             |                                                                             |
| ข้อมูลผู้คิดต่อ                                                  |                                                                             |                                                                             |
| ชื่อ-สกุล                                                        | เบอร์โทรศัพท์                                                               | อีเมล                                                                       |
| กรอกชื่อ-สกุล                                                    | กรอกเบอร์โทรศัพท์                                                           | กรอกอีเมล                                                                   |
|                                                                  |                                                                             |                                                                             |
|                                                                  |                                                                             |                                                                             |
|                                                                  |                                                                             |                                                                             |

| สำขอขยายเวลามาตรา 36 🛛 🔀                                                                     |                                        |                       |                                     |
|----------------------------------------------------------------------------------------------|----------------------------------------|-----------------------|-------------------------------------|
| ศาษอ 🔪 🕞 ตรวจสอบรายการ 🔪                                                                     | ใบขนคงค้าง                             |                       | ×                                   |
| J.                                                                                           | ***มีใบขนค้างยังไ                      | <b>19</b> ใบ          |                                     |
| รวจสอบรายการ                                                                                 | ธิตรวจสอบเลขที่ใบขนคงค้าง              |                       |                                     |
| สาอธิบาย                                                                                     |                                        | )<br>لىرد             |                                     |
| - ผู้ได้รับการส่งเสริม สามารถยื่นตำขอ ได้ที่แท็บ ยื่นดำขอ<br>- ตรวจสอบสถานะ ได้ที่ ติดตามงาน | ไม่พบข้อมูลใบขนค้างแบบไม่ระบุเลขที่บัด | เรลิ่งเสริม           |                                     |
|                                                                                              |                                        |                       | Close                               |
| Show 10 v entries                                                                            |                                        |                       |                                     |
| สำดับ †∣ สถานะ †∣ ดิดตามงาน                                                                  | 🛭 ตรวจสอบใบขน                          | †. เลขที่บัตรส่งเสริม | 🗈 ผลิตภัณฑ์                         |
| 1 อยู่ระหว่างพิจารณา 🕼 ดิตตามงาน                                                             | Q ตรวจสอบใบขนเฉพาะโครงก                | 63-0291-1-00-1-0      | ผลิต MULTILAYER PRINTED CIRCUIT BO/ |
|                                                                                              | J.                                     |                       |                                     |
|                                                                                              | ลำดับที่                               | เลขที่ใบขน            | วันที่ตรวจบรรทุก                    |
| <u>ี</u> เวี่อย่างการแสดงข้อมูลใบขนสินค้า                                                    | 1                                      | A0041560100982        | 7 มกราคม 2556                       |
| ······                                                                                       | 2                                      | A0071560104253        | 10 มกราคม 2556                      |
| มาออกควศาวและเอกสารการเอน                                                                    | 3                                      | A0111560101394        | 13 มกราคม 2556                      |
| สุทธิ์ดงด้างเดิมเป                                                                           | 4                                      | A0111560102458        | 16 มกราคม 2556                      |
|                                                                                              | 5                                      | A0111560102903        | 16 มกราคม 2556                      |
|                                                                                              | 6                                      | A0151560100941        | 16 มกราคม 2556                      |
|                                                                                              | /<br>8                                 | A0181560101301        | 17 มกราคม 2556                      |
|                                                                                              | 0                                      | 40181560108475        | 20 ANS INA 2556                     |
|                                                                                              | 10                                     | A0221560103907        | 26 มกราคม 2556                      |
|                                                                                              | 11                                     | A0251560113830        | 20 มกราคม 2556                      |
|                                                                                              | 12                                     | A0251560112017        | 28 มกราคม 2556                      |
|                                                                                              | 13                                     | A0251560101581        | 29 มกราคม 2556                      |
|                                                                                              | 14                                     | A0251560101084        | 30 มกราคม 2556                      |
|                                                                                              | 15                                     | A0291560109829        | 31 มกราคม 2556                      |
|                                                                                              | 16                                     | A0011560212958        | 2 กุมภาพันธ์ 2556                   |
|                                                                                              | 17                                     | A0011560201377        | 4 กุมภาพันธ์ 2556                   |
|                                                                                              | 18                                     | A0051560205651        | 8 กุมภาพันธ์ 2556                   |
|                                                                                              | 19                                     | A0081560201570        | 10 กมภาพันธ์ 2556                   |

#### การขยายเวลานำเข้าวัตกุดิบและวัสดุจำเป็นตามมาตรา 36

#### การแสดงความจำนงการใช้สิทธิใบขนสินค้าขาออกคงค้างเกินปี

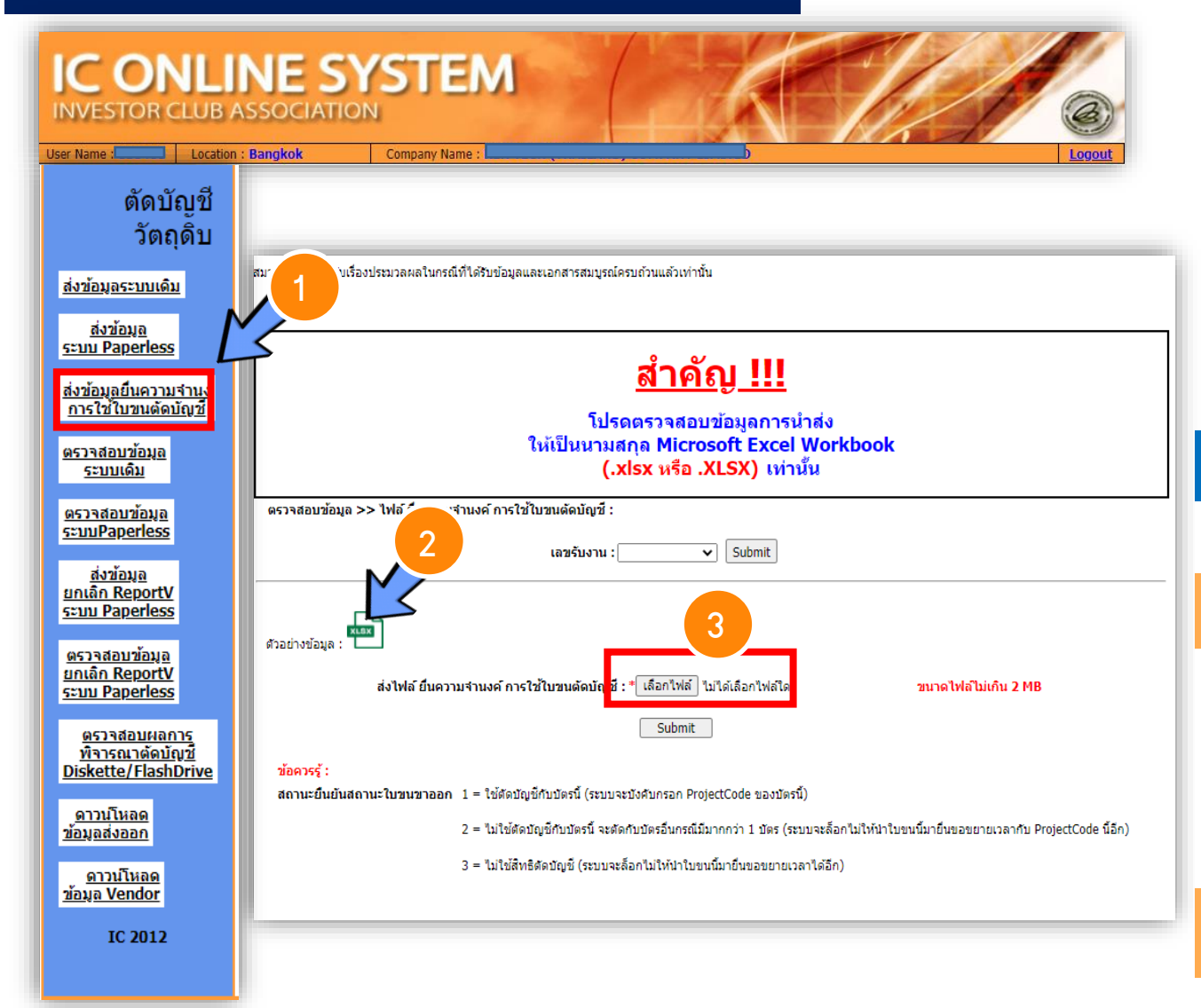

2 ຕັວວຍ່ານໄຟລ໌

ໍລາ

ດັບ

1

2

3

4

|              |                           |             | A                                                                                     | В                                                                                                    | С                                                                                                    | C                                 | )           |          |
|--------------|---------------------------|-------------|---------------------------------------------------------------------------------------|----------------------------------------------------------------------------------------------------|----------------------------------------------------------------------------------------------------|-----------------------------------|-------------|----------|
|              | 1                         | เลขร่       | รับมาน                                                                                | <b>เลขที่ใ</b> บขนขาออก                                                                                                    | ยืนยันสถานะใบขนขาออก                                                                                                    | Projec                            | tCode       |          |
|              | 2                         | 62-0>       | XX43                                                                                  | A0XXXXXXXXXX083                                                                                                    | 3                                                                                                    |                                   |             |          |
|              | 3                         | 62-0>       | XX43                                                                                  | A0XXXXXXXXXX128                                                                                                    | 2                                                                                                    | 6XX                               |             |          |
|              | 4                         | 62-0>       | XX43                                                                                  | A0XXXXXXXXX167                                                                                                    | 1                                                                                                    | 45678                             | 9XX         |          |
|              |                           |             |                                                                                       | มื่อน                                                                                                    | ไข                                                                                                    |                                   |             |          |
| ชื่          | อข้อเ                     | ุเล         |                                                                                       | คำอริ                                                                                                    |                                                                                                    | ຕັວວຍ່ານ                          |             |          |
| 18           | ลขรับม                    | าน          | เลขรับม<br>มาตรา                                                                      | ทนจา∩ระบบขยายเวลานำ<br>36 (Online)                                                                                                    | ຕາມ                                                                                                    | 6                                 | 2-0XXX43    |          |
| ເລນ <b>ັ</b> | ่าใบขนะ<br>ขาออเ          | สินค้า<br>า | ้ เลขที่ใน<br>วัตกุดิบ                                                                | เขนสินค้าขาออกคมค้ามเกิเ<br>และวัสดุจำเป็นตามมาตรา                                                                                                    | เข้า                                                                                                    | A012                              | 45XXXXXXX11 |          |
| ยืเ<br>สิเ   | มยันสก<br>ใบขน<br>มค้าขาอ | านะ<br>วอก  | 1 หมาย<br>ระยะเวล<br>2 หมาย<br>ส่วเสริมเ<br>ส่วเสริม<br>โครวกาย<br>3 หมาย<br>ตัดบัญล่ | ເ <b>ດິ</b> ງ ໃช้ຕັດບັດງູ່ชีวัตกุดิบต<br>າ <mark>ระบบบัวคับให้กรอกรหั</mark> ย<br>ອດີງ ໃช้ຕັດບັດງູ່ชีวัตกุดิบด<br>ກໍ່ຍื่นขอขยายระยะเวลา ซึ่ง<br>(Project Code)<br>ອດີງ ໄມ່ໃช້สิทธิตัดบัญชีวั<br>ຢູ່ໄດ້) | าามบัตรส่มเสริมที่ยื่นขอขย<br>ส <del>โครมการ (Project Cod</del><br>วามบัตรส่มเสริมอื่น ไม่ใช่บ่<br><mark>วระบบาะบัวคับให้กรอกรหั</mark><br>ตกุดิบ (ระบบาะล็อค ไม่ส | ยาย<br>e )<br>มิตร<br>สี<br>ามารด |             | 1        |
| Pro          | ject C                    | ode         | - ระบุ<br>- ระบุ                                                                      | ช่อวยืนยันสกานะใบขนสิน<br>ช่อวยืนยันสกานะใบขนสิน                                                                                                    | เค้าขาออกเป็น 1 และ 2 เท่<br>เค้าขาออกเป็น 3 ไม่ต้อมก                                                                                                    | ่านั้น<br>รอก                     |             | 54321111 |

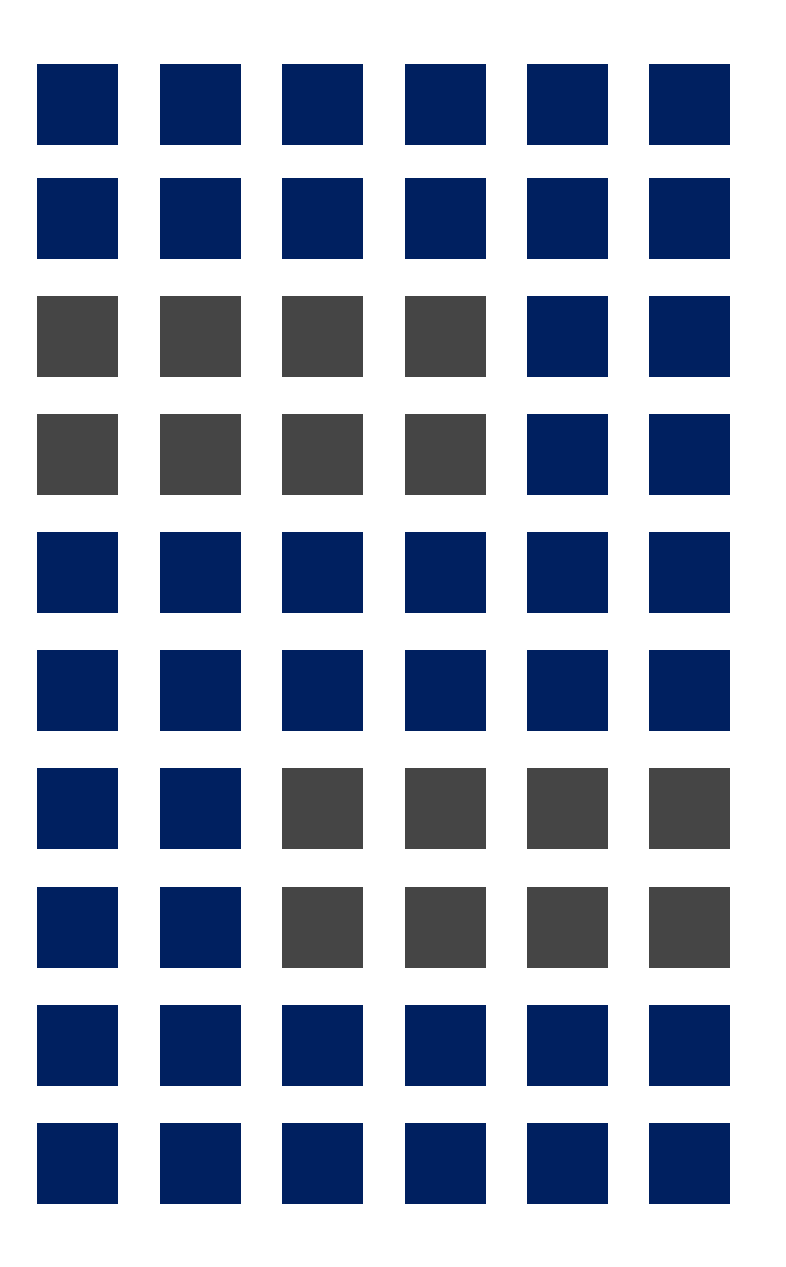

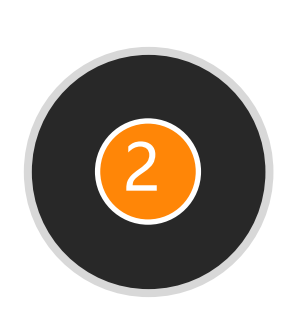

# ประเภทของการตัดบัญชีวัตกุดิบ

- ใบขนสินค้าขาออก (ผู้ส่งออกทางตรง)
- ใบขนสินค้าขาออก ประเภทโอนสิทธิ์ (Non BOI)
- เอกสารการโอนสิทธิ์ (Report V)

#### ใบขนสินค้าขาออก (ผู้ส่งออกทางตรง)

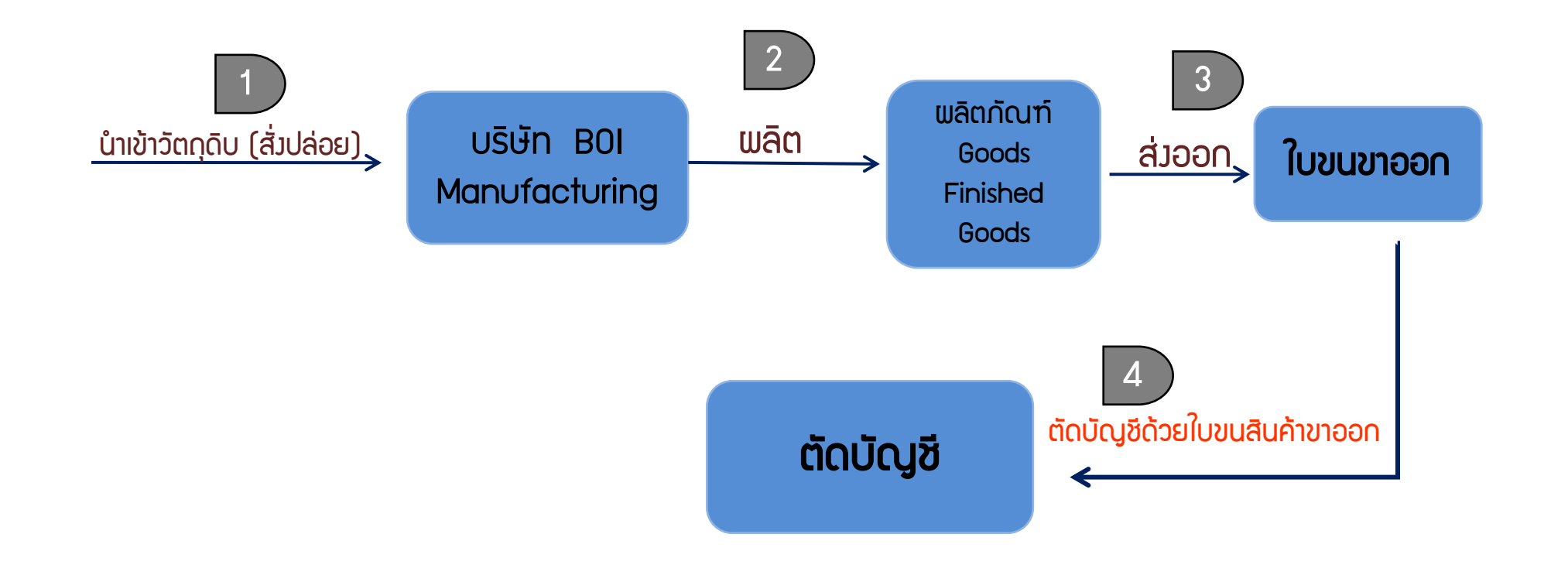

#### ผู้ได้รับการส่มเสริม เป็นผู้ส่วออกเอว โดยใบขนสินค้าขาออกเป็นชื่อขอมผู้ได้รับการส่มเสริม

#### ้ใบขนสินค้าขาออก ประเภทโอนสิทธิ์ (Non BOI)

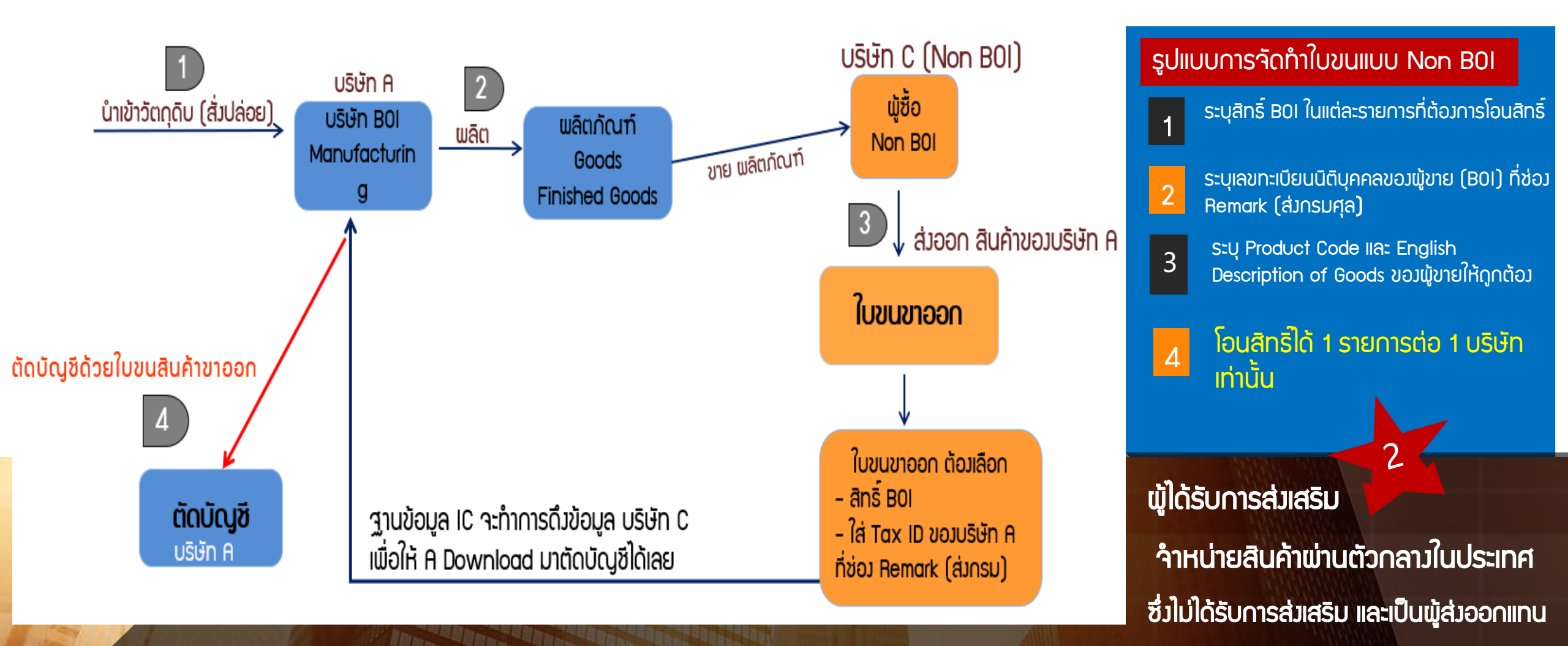

#### เอกสารการโอนสิทริ์ (Report V)

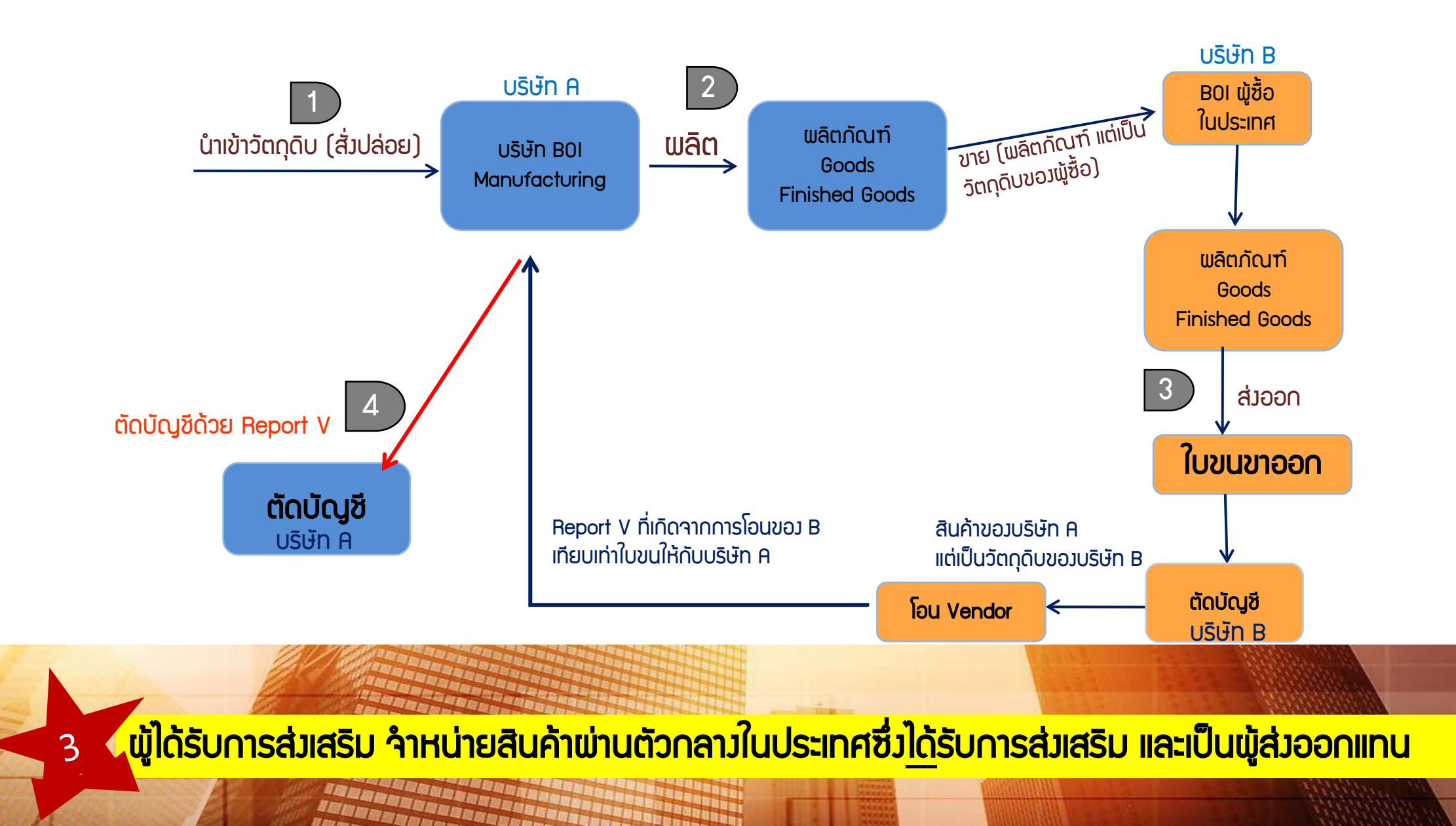

### การตัดบัญชีวัตกุดิบแบบไร้เอกสาร

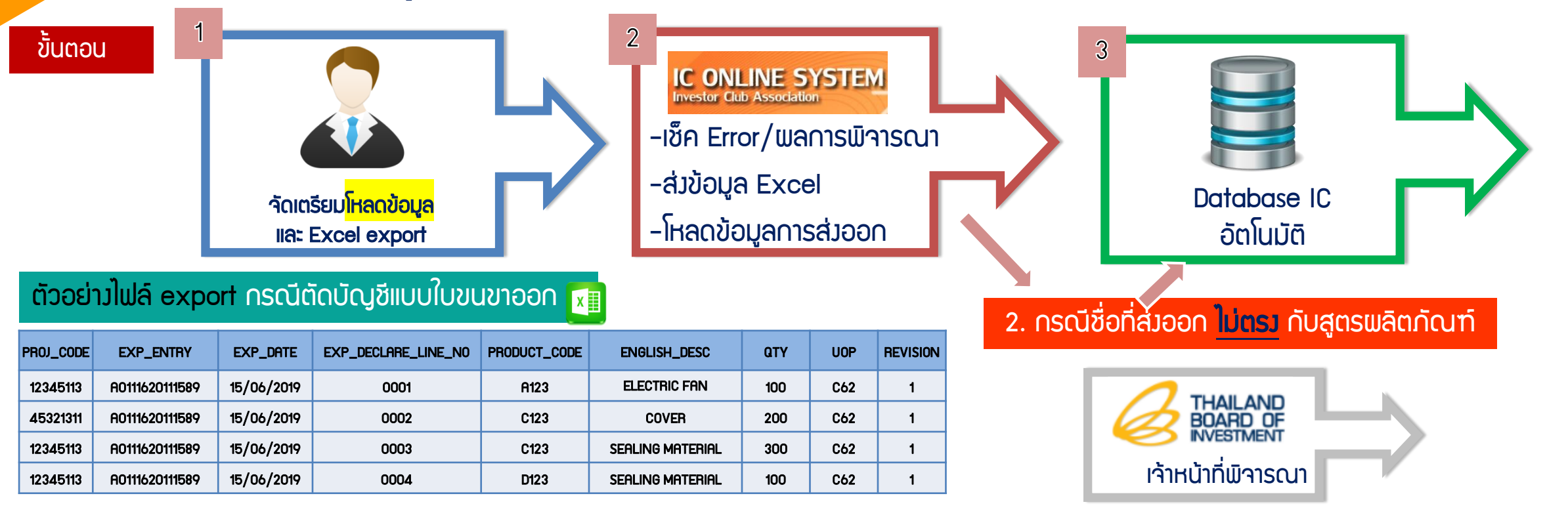

ตัวอย่ามไฟล์ export กรณีตัดบัญชีแบบเอกสารการโอนสิทธิ์ (Report V) 📊

|           |                | 2          |                     |              | 3            |     | 4   |          |
|-----------|----------------|------------|---------------------|--------------|--------------|-----|-----|----------|
| PROJ_CODE | EXP_ENTRY      | EXP_DATE   | EXP_DECLARE_LINE_NO | PRODUCT_CODE | ENGLISH_DESC | QTY | UOP | REVISION |
| 11111111  | B19-V-N0036631 | 27/03/2019 | 1                   | A-1914C      | PIPING       | 46  | C62 | 1        |
| 22221111  | B19-V-N0036631 | 27/03/2019 | 2                   | A-1255A      | PIPING       | 539 | C62 | 2        |
| 11111111  | L19-V-N0036635 | 27/03/2019 | 1                   | GEM4136S     | BONDED CSR   | 30  | C62 | 1        |
| 22221111  | K19-V-N0036639 | 27/03/2019 | 1                   | GEM4145S     | BONDED CSR   | 10  | C62 | 1        |

#### ข้อมูลในไฟล์ Export ต้อมเป็นสูตรที่ได้รับการ อนุมัติ และมีในระบบเท่านั้น

#### ้ตัวอย่ามไฟล์ export กรณีตัดบัญชีแบบใบขนขาออก

| PROJ_CODE | EXP_ENTRY      | EXP_DATE   | EXP_DECLARE_LINE_NO | PRODUCT_CODE | ENGLISH_DESC     | QTY | UOP | REVISION |
|-----------|----------------|------------|---------------------|--------------|------------------|-----|-----|----------|
| 12345113  | A0111620111589 | 15/06/2019 | 0001                | A123         | ELECTRIC FAN     | 100 | C62 | 1        |
| 45321311  | A0111620111589 | 15/06/2019 | 0002                | C123         | COVER            | 200 | C62 | 1        |
| 12345113  | A0111620111589 | 15/06/2019 | 0003                | C123         | SEALING MATERIAL | 300 | C62 | 1        |
| 12345113  | A0111620111589 | 15/06/2019 | 0004                | D123         | SEALING MATERIAL | 100 | C62 | 1        |

#### ข้อมูลในไฟล์ Export ต้อมเป็นสูตรที่ได้รับการอนุมัติ และมีในระบบเท่านั้น

ตัวอย่ามไฟล์ export กรณีตัดบัญชีแบบเอกสารการโอนสิทธิ์ (Report V)

|           |                | 2          |                     |              | 3            |     | 4   |          |
|-----------|----------------|------------|---------------------|--------------|--------------|-----|-----|----------|
| PROJ_CODE | EXP_ENTRY      | EXP_DATE   | EXP_DECLARE_LINE_NO | PRODUCT_CODE | ENGLISH_DESC | QTY | UOP | REVISION |
| 11111111  | B19-V-N0036631 | 27/03/2019 | 1                   | A-1914C      | PIPING       | 46  | C62 | 1        |
| 22221111  | B19-V-N0036631 | 27/03/2019 | 2                   | A-1255A      | PIPING       | 539 | C62 | 2        |

#### ข้อมูลการส่วออ<mark>ก</mark>

 $\geq$ 

 $\triangleright$ 

|           | 0              | 2          | ₿                   | 4            | 6                | 6      | 1   |          |
|-----------|----------------|------------|---------------------|--------------|------------------|--------|-----|----------|
| PROJ_CODE | EXP_ENTRY      | EXP_DATE   | EXP_DECLARE_LINE_NO | PRODUCT_CODE | ENGLISH_DESC     | QTY    | UOP | REVISION |
|           | A0111620111589 | 15/06/2019 | 0001                | A123         | ELECTRIC FAN     | 100.00 | C62 |          |
|           | A0111620111589 | 15/06/2019 | 0002                | B123         | COVER            | 200.00 | C62 |          |
|           | A0111620111589 | 15/06/2019 | 0003                | C123         | SEALING MATERIAL | 300.00 | C62 |          |
|           | A0111620111589 | 15/06/2019 | 0004                | D123         | SEALING MATERIAL | 100.00 | C62 |          |

- 1 ไฟล์ สามารกมีได้หลายรหัสโครมการ
- 1 ใบขนส่วออก/เอกสารการโอนสิทธิ์ สามารถตัดได้ครั้วเดียว
- 1 ไฟล์ มีหลายใบขนส่งออก/เอกสารการโอนสิทธิ
- 1 ไฟล์ มีได้เพียว 1 ประเ∩ทเท่านั้น
  - 🖙 เอกสารใบขนขาออก
  - 🕗 เอกสารการโอนสิทธิ
  - 🕗 หนังสืออนุมัติตัดบัญชีส่วนสุญเสีย (พลิตภัณฑ์)
- การตัดบัญชีวัตถุดิบและวัสดุจำเป็นแบบไร้เอกสาร ยกเลิกไม่ได้

| <mark>โหลดข้</mark> | <mark>əya Vendo</mark> | <mark>or</mark>    |                |            |              |             |              |     |     |          |
|---------------------|------------------------|--------------------|----------------|------------|--------------|-------------|--------------|-----|-----|----------|
|                     |                        | EXP NAME           |                |            | EXP_DECLARE_ | VEN_PRODUCT | VEN_ENGLISH_ | QTY | UOP | REVISION |
|                     |                        |                    |                |            | LINE_NO      | _CODE       | DESC         |     |     |          |
|                     | Amagasaki Pipe         | DAIKIN INDUSTRIES  |                |            |              |             | PIPING       |     |     |          |
|                     | (THAILAND) CO.,LTD.    | (THAILAND) LIMITED | B19-V-N0036631 | 27/03/2019 | 1            | A-1914C     |              | 46  | C62 |          |
|                     | AMAGASAKI PIPE         | DAIKIN INDUSTRIES  |                |            |              |             | DIDING       |     |     |          |
|                     | (THAILAND) CO.,LTD.    | (THAILAND) LIMITED | B19-V-N0036631 | 27/03/2019 | 2            | A-1255A     | FIFING       | 539 | C62 |          |

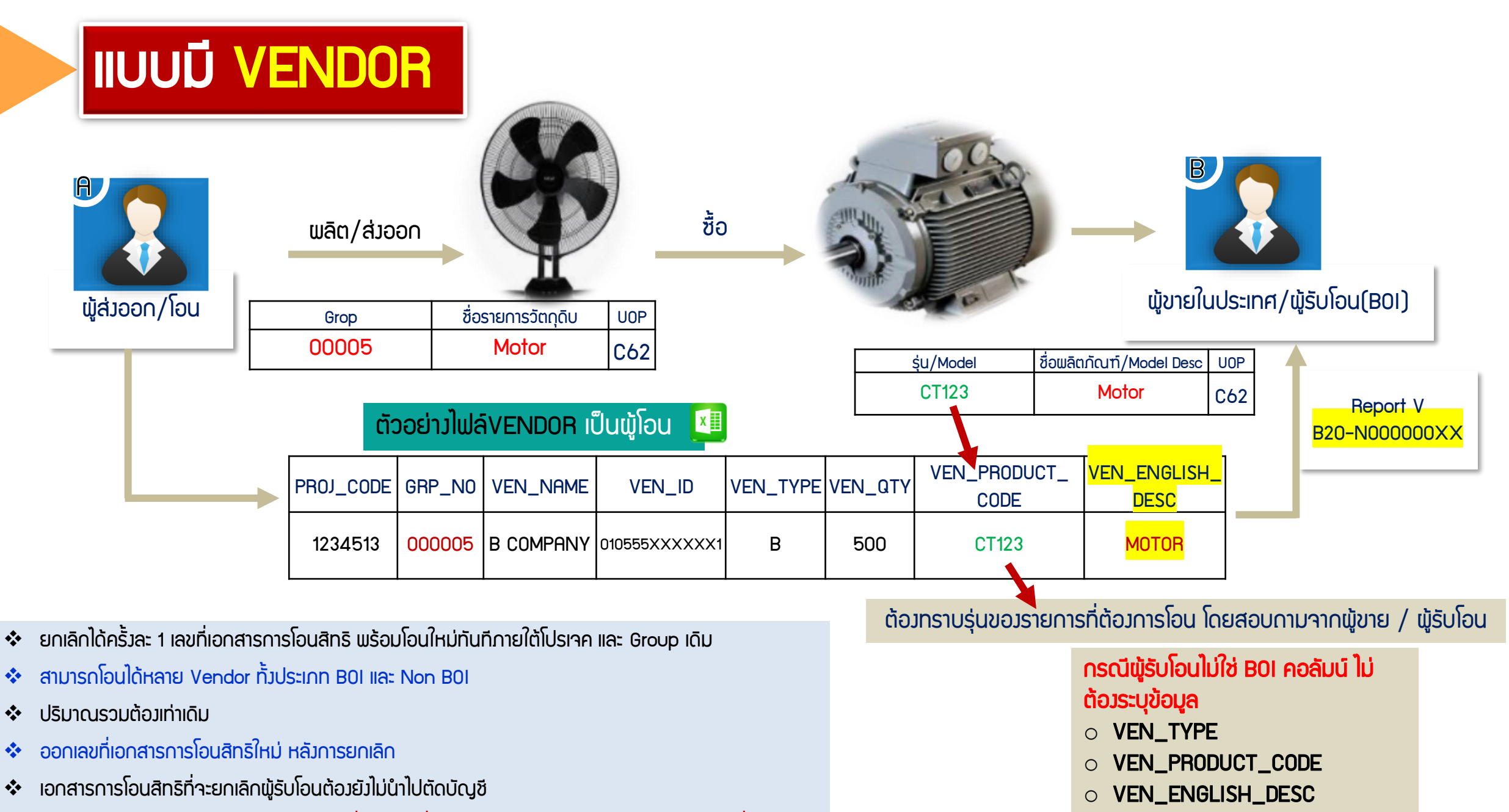

สามารถยกเลิกได้ภายใน 3 เดือนนับจากวันที่ออกเลขที่เอกสารการโอนสิทธิ (กำลังมีการพิจารณาเพิ่มเวลา)

#### สูตรพลิตภัณฑ์ปกติ (PRODUCT)

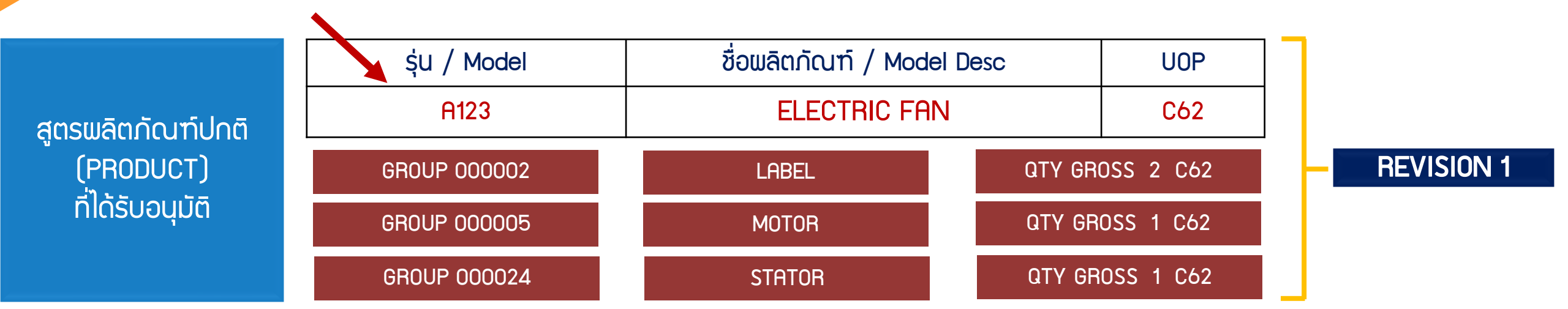

#### <u>สูตรพลิตภัณฑ์ที่นำกลับมาซ่อมแซม (RETURN)</u>

| an an an an said                   | şu / Model | ชื่อพลิตภัณฑ์ / Model Desc | UOP | GROUP R00009 | Electric fan | QTY GROSS 1 C62 |
|------------------------------------|------------|----------------------------|-----|--------------|--------------|-----------------|
| ູລູຕຽພລຕກເບກກ<br>ບ່າງດອັບບາສ່ວນພະບ | RTV R00009 | ELECTRIC FAN               | C62 |              | REVISION 1   |                 |
| (RETURN)                           |            |                            |     |              |              |                 |
| ที่ได้รับอนุมัติ                   | șu / Model | ชื่อพลิตภัณฑ์ / Model Desc | UOP | GROUP ROOOO9 | Electric fan | QTY GROSS 1 C62 |
|                                    | A123       | ELECTRIC FAN               | C62 |              | REVISION C   | )               |

### ้ตัวอย่าว กรณีข้อมูลสูตร และข้อมูลส่วออก**ตรวกัน**

|                                                                                                    |           | 1              | 2                                                                                                    | 8                                                                                                    | 4                                                                                                    | 6                | 6                                                                                                    | 0                                                                                                    | 1                                                                                                    |
|----------------------------------------------------------------------------------------------------|-----------|----------------|----------------------------------------------------------------------------------------------------|----------------------------------------------------------------------------------------------------|----------------------------------------------------------------------------------------------------|------------------|----------------------------------------------------------------------------------------------------|----------------------------------------------------------------------------------------------------|----------------------------------------------------------------------------------------------------|
|                                                                                                    | PROJ_CODE | EXP_ENTRY      | EXP_DATE                                                                                                    | EXP_DECLARE_LINE_NO                                                                                                    | PRODUCT_CODE                                                                                                    | ENGLISH_DESC     | QTY Ι                                                                                                    | JOP REVISION                                                                                                    |                                                                                                    |
|                                                                                                    |           | A0111620111589 | 15/06/2019                                                                                                    | 0001                                                                                                    | A123                                                                                                    | ELECTRIC FAN     | 100.00 C                                                                                                    | 62                                                                                                    |                                                                                                    |
|                                                                                                    |           | A0111620111589 | 15/06/2019                                                                                                    | 0002                                                                                                    | B123                                                                                                    | COVER            | 200.00 C                                                                                                    | 62                                                                                                    |                                                                                                    |
|                                                                                                    |           | A0111620111589 | 15/06/2019                                                                                                    | 0003                                                                                                    | C123                                                                                                    | SEALING MATERIAL | 300.00 C                                                                                                    | 62                                                                                                    |                                                                                                    |
|                                                                                                    |           | A0111620111589 | 15/06/2019                                                                                                    | 0004                                                                                                    | D123                                                                                                    | SEALING MATERIAL | 100.00 C                                                                                                    | 62                                                                                                    |                                                                                                    |
| ข้อมูลรอบบ Transaction ติทธิปเรโยชน์ Reports Utility<br>Export Invoice Document<br>REF. NO AXMID00000098 ผู้ส่งออก ECS_PINKF สาขา 0000<br>Invoice Control Invoice & Declare Items<br>ENGLISH DESCRIPTION<br>(ชื่อสินด้ากาษาอังกฤษ (Eng.)) กันกับที่อื่นไว้ที่หน่วยงาน<br>ชื่อสินด้า (Eng) ELECTRIC FAN 5<br>Shipping Mark<br>พรายเหตุใจมีอออป<br>Invoice & Declare Items<br>ELECTRIC FAN 5<br>Shipping Mark<br>พรายเหตุใจมีอออป<br>Invoice & Declare Items<br>NO SHIPPING MARK<br>Shipping Mark<br>พรายเหตุใจมีอออป<br>Invoice & Declare Items<br>NO SHIPPING MARK<br>Shipping Mark<br>Shipping Mark | "         |                | เรอร์โบรรม์จังดัก     เรอร์โบรรมจังดัก     รับสินทั่ว1     ประเภทพิภัณ     รับสินทั่ว1     ประเภทพิภัณ     ป    ป     ป    ป     ป | Image: State in the image: State in the im | นี้วัดกุดิม<br><u>เระบบเติม</u><br><u>มล</u><br><u>aperless</u><br><u>นข้อมูล</u><br><u>เล่ม</u><br><u>เล่ม</u><br><u>เล่ม</u><br><u>เล่ม</u><br><u>เล่ม</u><br><u>เล่ม</u><br><u>เล่ม</u><br><u>เล่นที่วันงาน</u><br><u>เล่นที่วันงาน</u><br><u>เล่นที่วันงาน</u><br><u>เล่นบรับงาน</u><br><u>สุมค</u><br><u>ระบบเติม</u><br><u>เล่นที่วันงาน</u><br><u>เล่นบรับงาน</u><br><u>สุมค</u><br><u>เล่นบรับงาน</u><br><u>สุมค</u><br><u>เล่นที่วันงาน</u><br><u>เล่นบรับงาน</u><br><u>สุมค</u><br><u>เล่นที่วันงาน</u><br><u>(สุมรับงาน</u> )<br><u>สุมค</u><br><u>เล่นที่วันงาน</u><br><u>(สุมรับงาน</u> )<br><u>(สุมรับงาน</u> ) |                  | บสถานะเ           มดัน:           พี่ส่ง         ชื่องพล์ข           หัส่ง         ชื่องพล์ข           หัส่ง         ชื่องพล์ข           หมู่มัติ         1           หน่วยรงรง         EXPORTO           หน่วยรงรง         EXPORTO | <mark>+เลิ่มาา∩ยี่เปม</mark><br>∎ ถึง:<br>มีคนัญชิ ชื่อใฟล์เวนเตอร์ ตร<br>3102194<br>มันที่หนังสืออนุมัติ<br>ผ่า<br>มงตรงกันหมด หากพ<br>ค <u>ลิก</u><br>0131423<br>0131011 | 1<br><b>านเข้าระบบ</b><br><b>รรรม</b><br><b>รรรม</b><br><b>รรรรม</b><br><b>รรรม</b><br><b>รรม</b><br><b>รรรม</b><br><b>รรม</b><br><b>รรม</b> |
| วิธีกำหนดราทา(ACDD)<br>ราทาFOB/F(ACDD)<br>ชื่อรู้น (Product Code)                                                                                                    | 0.00      | Permit Expense | ศำนวมอากร                                                                                                    | >         Apply (F5)         ดาวนำ           ข้อมูลส่ง         ดาวบ่า         ข้อมูลส่ง                                                                                                    | <u>baon</u><br><u>Aŭaon</u><br>endor                                                                                                    |                  |                                                                                                    |                                                                                                    |                                                                                                    |

## ้ตัวอย่ามกรณีข้อมูลสูตร <mark>ไม่ตรม</mark> ข้อมูลส่มออกตรม

|           | 1              | 2          | 8                   | 4            | 6                | 6      | 0   |          |
|-----------|----------------|------------|---------------------|--------------|------------------|--------|-----|----------|
| PROJ_CODE | EXP_ENTRY      | EXP_DATE   | EXP_DECLARE_LINE_NO | PRODUCT_CODE | ENGLISH_DESC     | QTY    | UOP | REVISION |
|           | A0111620111589 | 15/06/2019 | 0001                | A123         | ELECTRIC FAN     | 100.00 | C62 |          |
|           | A0111620111589 | 15/06/2019 | 0002                | B123         | COVER            | 200.00 | C62 |          |
|           | A0111620111589 | 15/06/2019 | 0003                | C123         | SEALING MATERIAL | 300.00 | C62 |          |
|           | A0111620111589 | 15/06/2019 | 0004                | D123         | SEALING MATERIAL | 100.00 | C62 |          |

953388

ตรวจสอว

ตรวจส่อบ

ตรวจส่อบ

ตรวจส่อบ

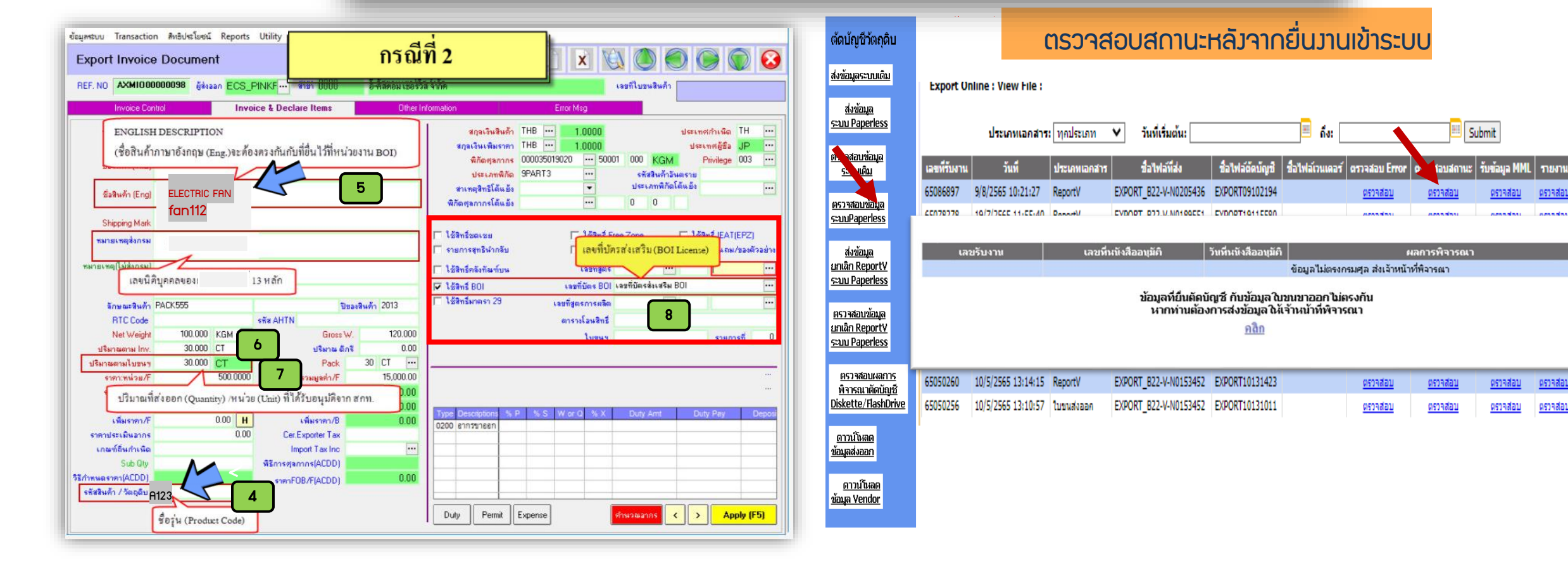

#### ุกรณีหน่วยประเภทเดียวกัน สามารกตัดบัญชีได้

#### ตารามทียบหน่วยตามที่ สกท. กำหนด

| ตารางเทียบหน่วยความยาว |           |        |          |  |  |  |
|------------------------|-----------|--------|----------|--|--|--|
| CMT                    | INH       | MTR    | YRD      |  |  |  |
| 1                      | 0.393701  | 0.01   | 0.010936 |  |  |  |
| 2.54                   | 1         | 0.0254 | 0.027778 |  |  |  |
| 100                    | 39.370079 | 1      | 1.093613 |  |  |  |
| 91.44                  | 36        | 0.9144 | 1        |  |  |  |
|                        |           |        |          |  |  |  |

|                        |          | _          |           |  |  |  |  |
|------------------------|----------|------------|-----------|--|--|--|--|
| ตารางเทียบหน่วยน้ำหนัก |          |            |           |  |  |  |  |
| GRM                    | KGM      | TNE        | LBR       |  |  |  |  |
| 1                      | 0.001    | 0.000001   | 0.0022046 |  |  |  |  |
| 1000                   | 1        | 0.001      | 2.2046    |  |  |  |  |
| 1,000,000              | 1,000    | 1          | 2,204.62  |  |  |  |  |
| 453.59                 | 0.453592 | 0.00045359 | 1         |  |  |  |  |
|                        |          |            |           |  |  |  |  |

| ตารางเทียบหน่วยพื้นที่ |  |  |  |  |  |
|------------------------|--|--|--|--|--|
| YDK                    |  |  |  |  |  |
| 0.111111               |  |  |  |  |  |
| 1 1.19599              |  |  |  |  |  |
| 27 1                   |  |  |  |  |  |
| 2                      |  |  |  |  |  |

|               | ตารางเทียบหน่วยปริมาตร |          |           |  |  |  |  |  |
|---------------|------------------------|----------|-----------|--|--|--|--|--|
| CMQ           | FTQ                    | MTQ      | LTR       |  |  |  |  |  |
| 1             | 0.000035               | 0.000001 | 0.001     |  |  |  |  |  |
| 28,316.846592 | 1                      | 0.028317 | 28.316847 |  |  |  |  |  |
| 1,000,000     | 35.314667              | 1        | 1,000     |  |  |  |  |  |
| 1,000         | 0.035315               | 0.001    | 1         |  |  |  |  |  |
|               |                        |          |           |  |  |  |  |  |

#### หน่วยที่ใช้ตามรหัสสกิติกรมศุลกากรสามารถตัดบัญชีได้

| หน่วยย่อ | หน่วยเต็ม        | ความหมาย         |
|----------|------------------|------------------|
| C62      | PIECE OR UNIT    | ชิ้น หรือ หน่วย  |
| CMQ      | CUBIC CENTIMETRE | คิวบิกเซนติเมตร  |
| СМТ      | CENTIMETRE       | เซนติเมตร        |
| СТМ      | METRIC CARAT     | กะรัต            |
| FTK      | SQUARE FOOT      | ตารางฟุต         |
| FTQ      | CUBIC FOOT       | คิวบิกฟุต        |
| GRM      | GRAM             | กรัม             |
| INH      | INCH             | ົ້ນ              |
| KGM      | KILOGRAM         | กิโลกรัม         |
| KWH      | KILOWATT HOUR    | กิโลวัตต์ชั่วโมง |
| LBR      | POUND            | ปอนด์            |
| LTR      | LITRE            | ลิตร             |
| MTK      | SQUARE METRE     | ตารางเมตร        |
| MTQ      | CUBIC METRE      | คิวบิกเมตร       |
| MTR      | METRE            | เมตร             |
| PR       | PAIR             | ନ୍               |
| SET      | SET              | ชุค              |
| TNE      | METRIC TON       | เมตริกตัน        |
| YDK      | SQUARE YARD      | ตารางหลา         |

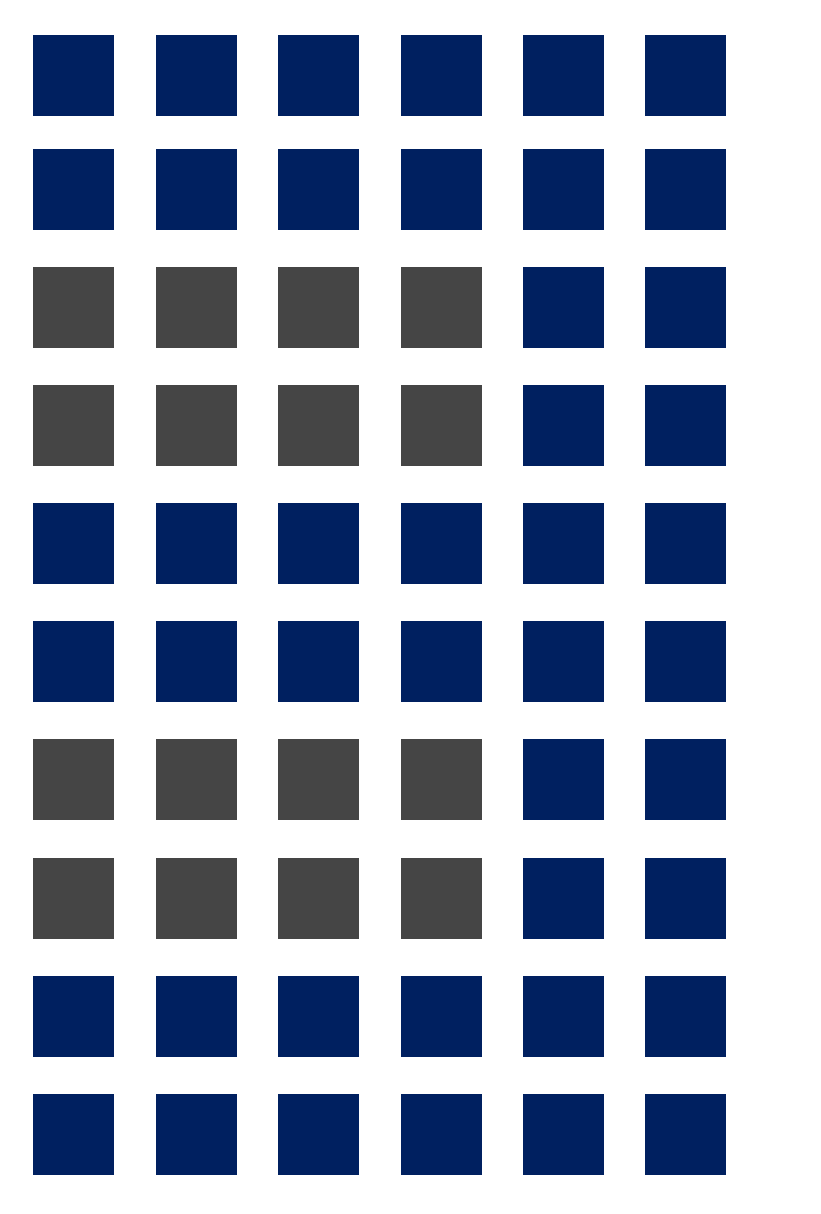

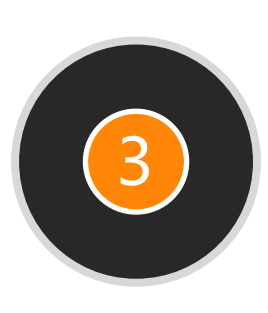

### ความหมายของ Error ตัดบัญชีวัตกุดิบด้วย ระบบ RMTS - วิธีแก้ไขเบื้องต้น

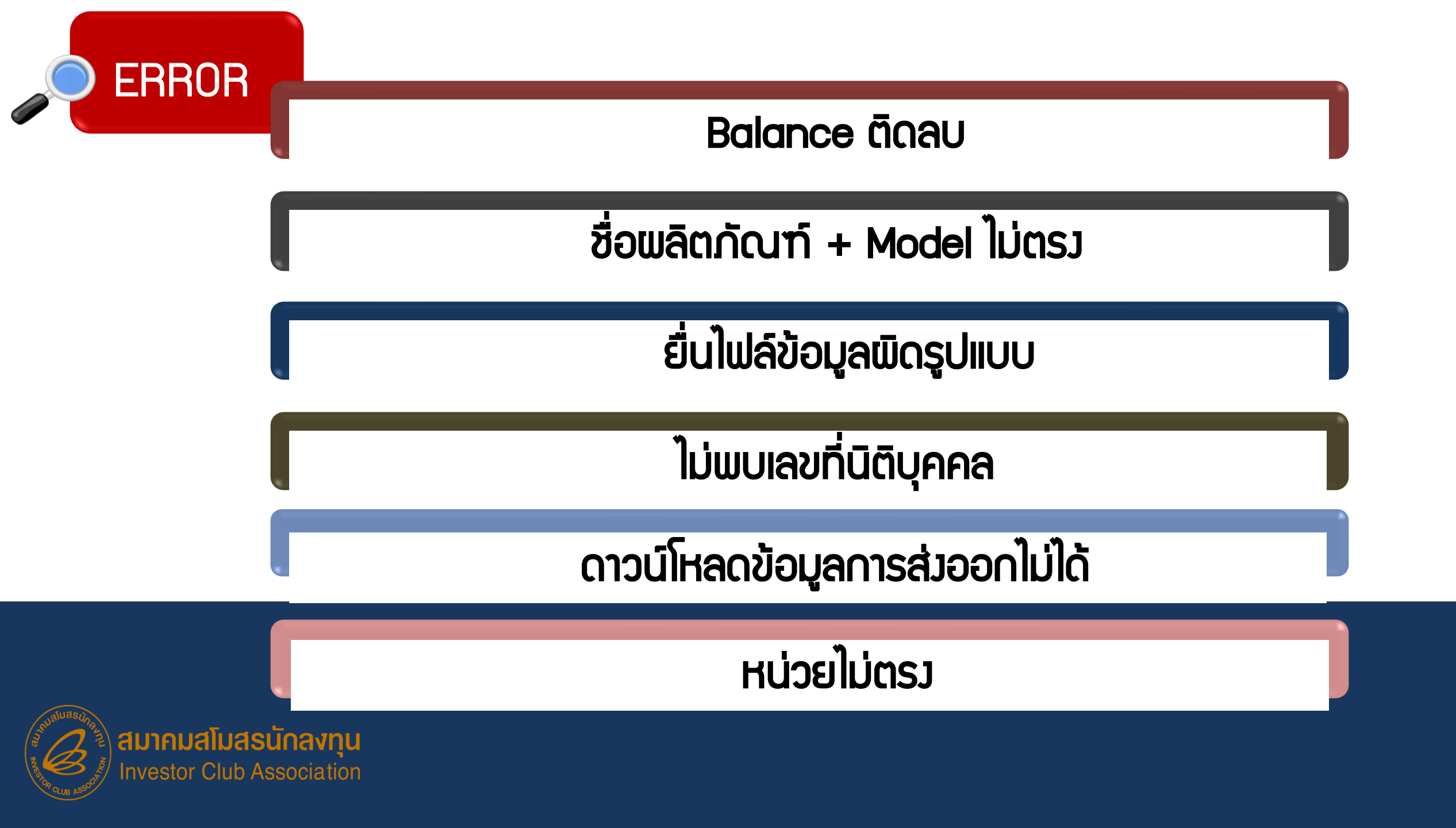

# Balance ติดลบ

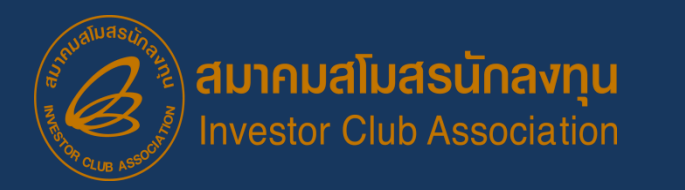

### ภาพตัวอย่าว Error ขอวระบบ

# บริษัทยื่นไฟล์ตัดบัญชีแล้วทำให้ยอด (Balance) ติดลบ

|             | Date :<br>Time : |                    | INVESTOR CLUB ASSOCIATION<br>ERROR PROCESS STATUS REPORT                         |
|-------------|------------------|--------------------|----------------------------------------------------------------------------------|
| File Name : |                  |                    | Company Name :                                                                   |
| ======      |                  |                    |                                                                                  |
| File        | LineNumber       |                    | Status                                                                           |
| EXPORT      | 0                | รหัสโครงการ xxxxxx | รหัสวัตถุดิบ 000001 ตัดบัญชีแล้วทำให้ยอดคงเหลือ (Balance) ติดลบ 100,000.00000000 |
| =====       | =========        |                    |                                                                                  |

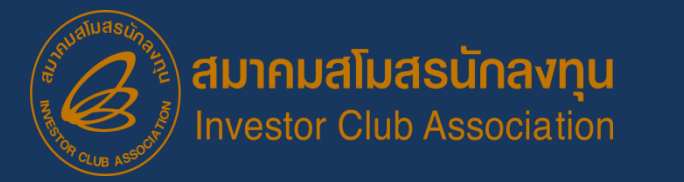

### สาเหตุของ BALANCE ติดลบ

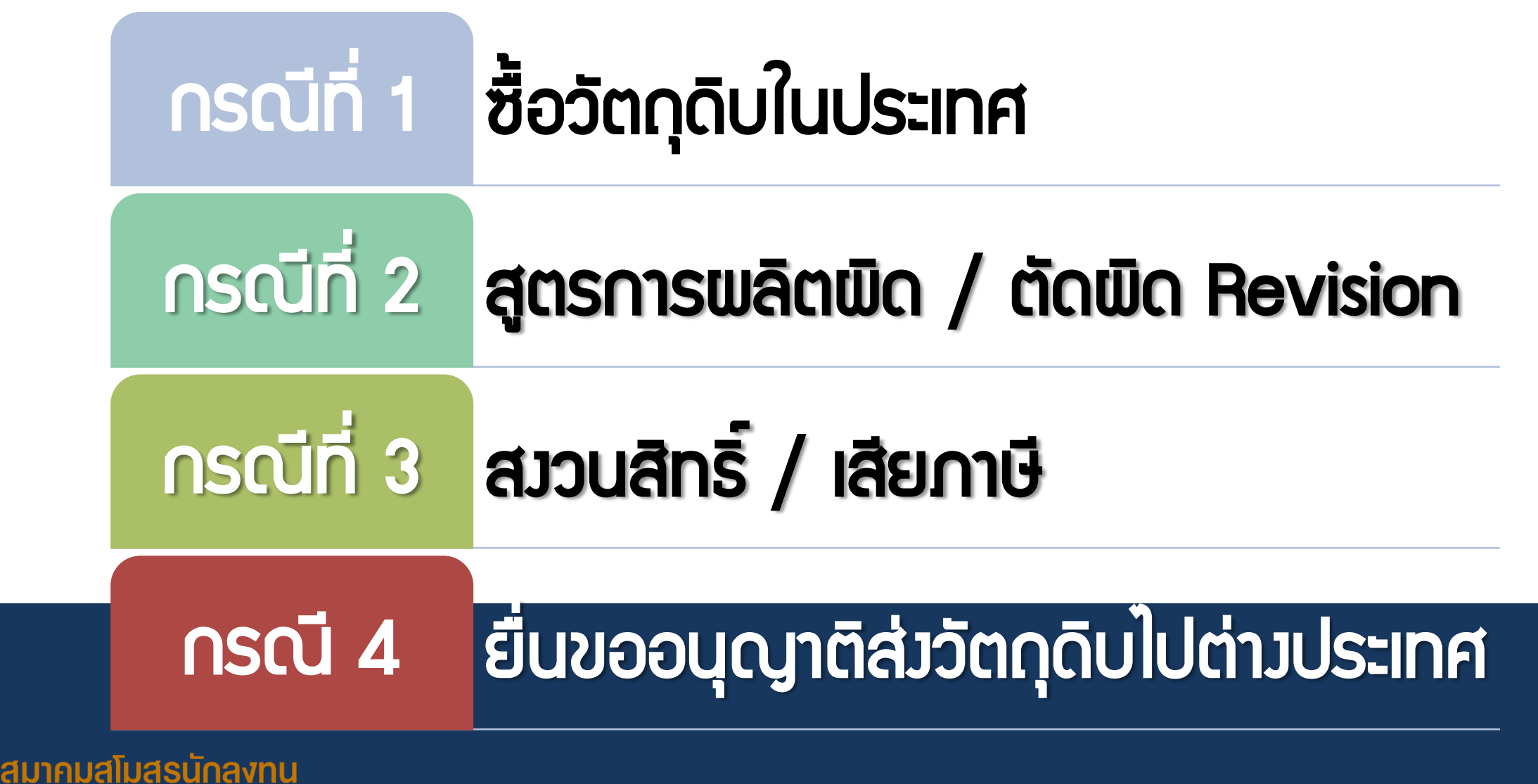

Investor Club Association

# กรณีที่ 1 การซื้อวัตถุดิบในประเทศ

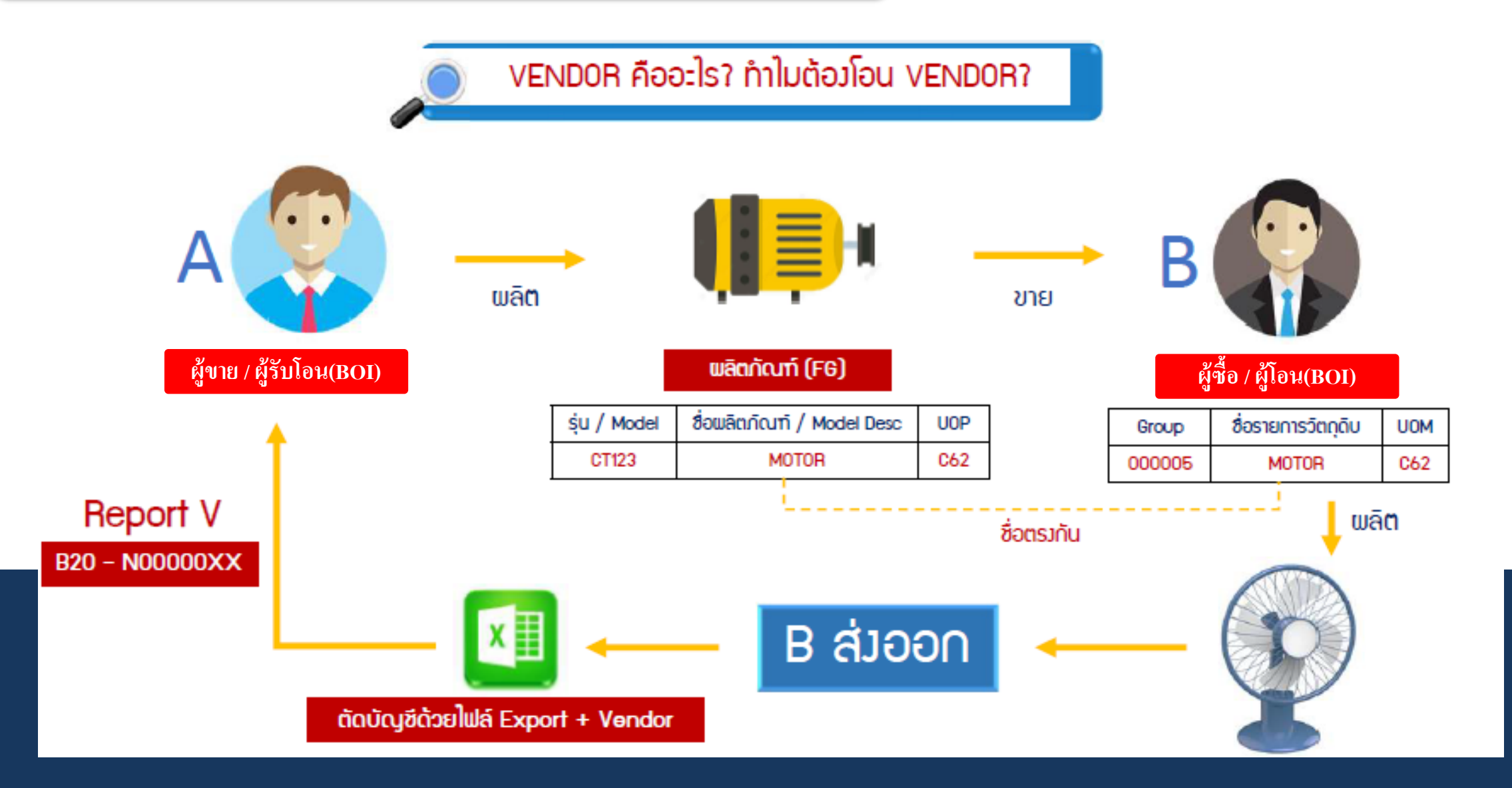

## ตัวอย่ามการคีย์ไฟล์ข้อมูล

| บริษัท A เป็น ผู้นำเข้า | / พู้ขาย / พู้รับโอน |              |              |          |
|-------------------------|----------------------|--------------|--------------|----------|
| รหัสพลิตภัณฑ์           | A123                 |              |              |          |
| ชื่อพลิตภัณฑ์           | MOTOR                |              |              |          |
| รหัสวัตกุดิบ            | ชื่อวัตกุดิบ         | ปริมาณการใช้ | หน่วย        | หมายเหตุ |
| 000001                  | PLASTIC              | 1            | PICE OR UNIT | นำเข้า   |
| 000002                  | SPRING               | 1            | PICE OR UNIT | นำเข้า   |
|                         |                      |              |              |          |

| บริษัท B เป็น ผู้ซื้ | อ / พู้โอน (พู้ตัดบัญ | ช <u>ี)</u>  |              |                    |
|----------------------|-----------------------|--------------|--------------|--------------------|
| รหัสพลิตภัณฑ์        | IC13                  |              |              |                    |
| ชื่อພลิตภัณฑ์        | FAN                   |              |              |                    |
| รหัสวัตกุดิบ         | ชื่อวัตกุดิบ          | ปริมาณการใช้ | หน่วย        | หมายเหตุ           |
| 000001               | FILTER                | 1            | PICE OR UNIT | นำเข้า             |
| 000003               | LABEL                 | 1            | PICE OR UNIT | นำเข้า             |
| 000004               | MOTOR                 | 1            | PICE OR UNIT | ชื้อ - จากบริษัท A |

<u> ໄຟล์ EXPORT</u>

| PROJ_CODE | EXP_ENTRY      | EXP_DATE   | EXP_DECLARE_LINE_N0 | PRODUCT_CODE | ENGLISH_DESC | QTY | UOP | REVISION |
|-----------|----------------|------------|---------------------|--------------|--------------|-----|-----|----------|
| T1812311  | A0000000188982 | 10/01/2022 | 0001                | IC13         | FAN          | 20  | C62 | 1        |

<u> ໄຟล์ VENDOR</u>

| PROJ_CODE | GRP_No | VEN_NAME   | VEN_ID        | VEN_TYPE | VEN_QTY | VEN_PRODUCT_CODE | VEN_ENGLISH_DESC |
|-----------|--------|------------|---------------|----------|---------|------------------|------------------|
| T1812311  | 000004 | A CO., LTD | 1234567891234 | В        | 10      | A123             | MOTOR            |

# ุกรณีที่ 2 สูตรการพลิตพิด

## ແບບຟอร์มโครวสร้าวไฟล์ขอแก้ไขสูตรพลิตภัณฑ์

|    | А                     | В    | С   | D       | E        | F         |  |
|----|-----------------------|------|-----|---------|----------|-----------|--|
| 1  | Product Name          |      |     |         |          |           |  |
| 2  | Product Code          |      |     |         |          |           |  |
| 3  | Product Unit          |      |     |         |          |           |  |
| 4  | Weight Per Piece(KGM) |      |     |         |          |           |  |
| 5  | Formula Type          |      |     |         |          |           |  |
| 6  | Usage Per             |      |     |         |          |           |  |
| 7  |                       |      |     |         |          |           |  |
| 8  | GRP_NO                | DESC | UOM | QTY_NET | QTY_LOSS | QTY_GROSS |  |
| 9  |                       |      |     |         |          |           |  |
| 10 |                       |      |     |         |          |           |  |
| 11 |                       |      |     |         |          |           |  |
| 12 |                       |      |     |         |          |           |  |
| 13 |                       |      |     |         |          |           |  |
| 14 |                       |      |     |         |          |           |  |

\*•ดาวน์โหลดแบบฟอร์ม https://ic.or.th/th/emt-rmts/โครงสร้างการคีย์ข้อมูลระบบงาน-rmts.html

# <u>การยื่นแก้ไขสูตรพลิตภัณฑ์</u>ด้วยระบบ Online

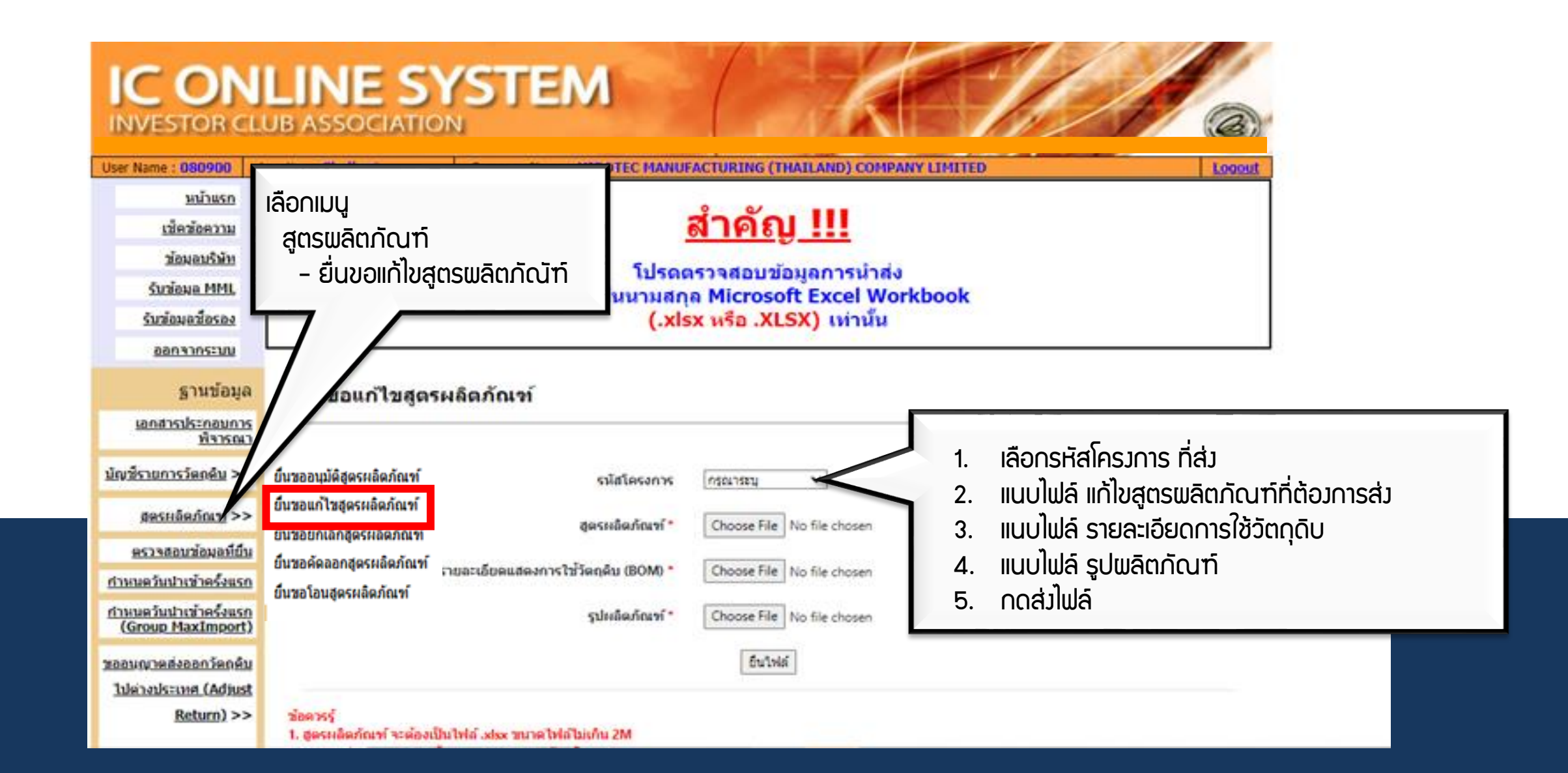

#### ตัวอย่ามไฟล์ Export ขอมบริษัท

|   | Α         | В              | С          | D                   | E F          |              | G              | Н   | 1        |
|---|-----------|----------------|------------|---------------------|--------------|--------------|----------------|-----|----------|
| 1 | PROJ_CODE | EXP_ENTRY      | EXP_DATE   | EXP_DECLARE_LINE_NO | PRODUCT_CODE | ENGLISH_DESC | QTY            | UOP | REVISION |
| 2 | 12345678  | A1234567890987 | 01/02/2022 | 0001                | 1929-9009    | RUBBER BLOCK | 1,000.00000000 | C62 | 1        |
| 3 | 12345679  | A1234567890987 | 01/02/2023 | 0002                | 1929-9009    | RUBBER BLOCK | 1,000.00000000 | C63 | 2        |

#### ตัวอย่ามไฟล์ Birtfrm ขอมบริษัท

|   | Α         | В         | С            | D   | E        | F          | G        | Н      | 1         | J           | К          | L      | М        | Ν          | 0   |
|---|-----------|-----------|--------------|-----|----------|------------|----------|--------|-----------|-------------|------------|--------|----------|------------|-----|
| 1 | Proj_Code | Model     | Model_Desc   | uop | Revision | Start_Date | End_Date | Active | Stop_Date | App_No      | App_Date   | Grp_No | Grp_Desc | Qty_Per    | Uom |
| 2 | 12345678  | 1929-9009 | RUBBER BLOCK | C62 | 1        | 05/01/2021 |          | Y      |           | 1318/010382 | 05/01/2021 | 000001 | COMPOUND | 0.01200000 | C62 |
| 3 | 12345678  | 1929-9009 | RUBBER BLOCK | C62 | 1        | 05/01/2021 |          | Y      |           | 1318/010382 | 05/01/2021 | 000002 | STATOR   | 1.00000000 | C62 |
| 4 | 12345678  | 1929-9009 | RUBBER BLOCK | C62 | 2        | 11/06/2022 |          | Y      |           | 1318/010383 | 11/06/2022 | 000001 | COMPOUND | 1.00000000 | C62 |
| 5 | 12345678  | 1929-9009 | RUBBER BLOCK | C62 | 2        | 11/06/2022 |          | Y      |           | 1318/010383 | 11/06/2022 | 000002 | STATOR   | 1.00000000 | C63 |

## **กรณีที่ 3.** สววนสิทธิ/ เสียภาษี

<u>การสั่วปล่อยขอคืนอากร</u> คือ การอนุมัติให้ผู้รับการส่มเสริมได้รับคืนอากรขาเข้าขอม วัตถุดิบและวัสดุจำเป็นที่ได้ชำระไปก่อนหน้านั้นแล้ว (สมวนสิทธิ) แต่ทั้วนี้ จะไม่ได้รับคืน ภาษีมูลค่าเพิ่มเนื่อมจากเข้าสู่ระบบภาษีซื้อ ภาษีขายไปแล้ว

# <u>เมื่อนไขสั่วปล่อยขอคืนอากร</u>

- 🗸 ต้อมได้รับอนุมัติบัญชีสต๊อกวัตกุดิบแล้ว
- 🗸 ต้อวขอคืนอากรภายใน 2 ปี นับจากวันนำเข้า

 กรณีสิ้นสุดระยะเวลานำเข้าแล้ว าะต้อมขอคืนอากรภายใน 1 ปี นับาากวันที่ สิ้นสุดสิทธิ าะได้รับคืนเฉพาะอากรขาเข้าเท่านั้น

## ์ กรณีที่ 4. ยื่นขออนุญาติส่ววัตกุดิบไปต่าวประเทศ

# ภาพตัวอย่ามการ Error ขอมระบบ (2)

### บริษัทยื่นไฟล์ตัดบัญชีแล้วทำให้ (Balance) ติดลบ คือ บริษัทมีส่ววัตกุดิบไป ต่าวประเทศ และยัวไม่ได้นำเอกสารมาปรับยอดวัตกุดิบ

|        | Date :            | INVESTOR CLUB ASSOCIATION                                                                                                    |
|--------|-------------------|----------------------------------------------------------------------------------------------------|
|        | Time :            | ERROR PROCESS STATUS REPORT                                                                                                    |
|        | JobNo :           |                                                                                                    |
| Fi     | e Name :          | Company Name :                                                                                                    |
| =====  |                   |                                                                                                    |
| File   | Export Line<br>No | Status                                                                                                    |
| EXPORT | -                 | รหัสโครงการ xxxxxxxx รหัสวัตถุดิบ 000040 รวมปริมาณที่ดัดบัญชีและขออนุญาติส่งออกแล้วทำให้ยอดคงเหลือ (Balance) ติดลบ<br>1,533.00000000 |
| EXPORT | -                 | รหัสโครงการ xxxxxxx รหัสวัตถุดิบ 000048 รวมปริมาณที่ดัดบัญชีและขออนุญาดิส่งออกแล้วทำให้ยอดคงเหลือ (Balance) คิดลบ<br>44.00000000     |
| =====  |                   |                                                                                                    |

ก่อนที่จะทำการส่มคืนวัตกุดิบไปต่ามประเทศ บริษัทจะต้อมขออนุมัติจาก BOI ผ่านระบบ IC ONLINE SYSTEM เมื่อได้รับอนุมัติแล้ว และส่มวัตกุดิบออกไป เรียบร้อยแล้ว บริษัทจะต้อมทำการยื่นปรับยอดกับแผนกฐานข้อมูล

<u>บริษัทจัดเตรียมข้อมูลและเอกสารประกอบการปรับยอด</u>

- IIPUหน้าจอเลขหนังสืออนุมัติ Rxxxx
- 🔶 ใบขนสินค้าขาออก
- ໄຟล์ BIRTADJ

# ชื่อพลิตภัณฑ์ + Model ไม่ตรม

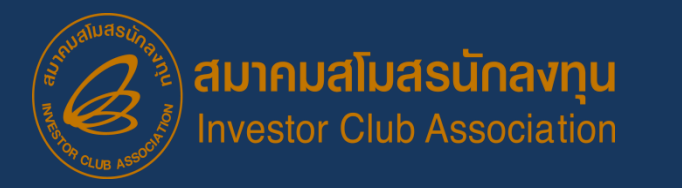

## ภาพตัวอย่าว Error ขอวระบบ

## บริษัทยื่นไฟล์ตัดบัญชีแล้วทำให้ชื่อผลิตภัณฑ์ + Model ไม่ตรม

|        | D                 | ate :               | INVESTOR CLUB ASSOCIATION                                                                                                    |  |  |  |  |  |
|--------|-------------------|---------------------|----------------------------------------------------------------------------------------------------|--|--|--|--|--|
|        | Tir               | me:                 | ERROR PROCESS STATUS REPORT                                                                                                   |  |  |  |  |  |
|        | Job               | No:                 |                                                                                                    |  |  |  |  |  |
|        | File Na           | me :                | Company Name :                                                                                                    |  |  |  |  |  |
| =====  |                   |                     |                                                                                                    |  |  |  |  |  |
| File   | Export Line<br>No |                     | Status                                                                                                    |  |  |  |  |  |
| EXPORT |                   | รหัสโครงการ xxxxxxx | ไม่พบรหัสผลิตภัณฑ์ BR571100102 ชื่อผลิตภัณฑ์ RAZOR HANDLE หน่วย C62 เวอร์ชั้นสูตรการผลิตที่ระบุมา ( 1 ) ในฐานข้อมูลผลิตภัณฑ์  |  |  |  |  |  |
| EXPORT |                   | รหัสโครงการ xxxxxxx | ไม่พบรหัสผลิตภัณฑ์ BR571100202 ชื่อผลิตภัณฑ์ RAZOR HANDLE หน่วย C62 เวอร์ชั้นสูตรการผลิตที่ระบุมา ( 1 ) ในฐานข้อมูลผลิตภัณฑ์  |  |  |  |  |  |
| EXPORT |                   | รหัสโครงการ xxxxxxx | ้ไม่พบรหัสผลิตภัณฑ์ BR571100202 ชื่อผลิตภัณฑ์ RAZOR HANDLE หน่วย C62 เวอร์ชั้นสูตรการผลิตที่ระบุมา ( 1 ) ในฐานข้อมูลผลิตภัณฑ์ |  |  |  |  |  |

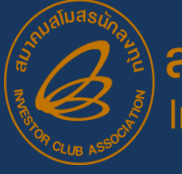

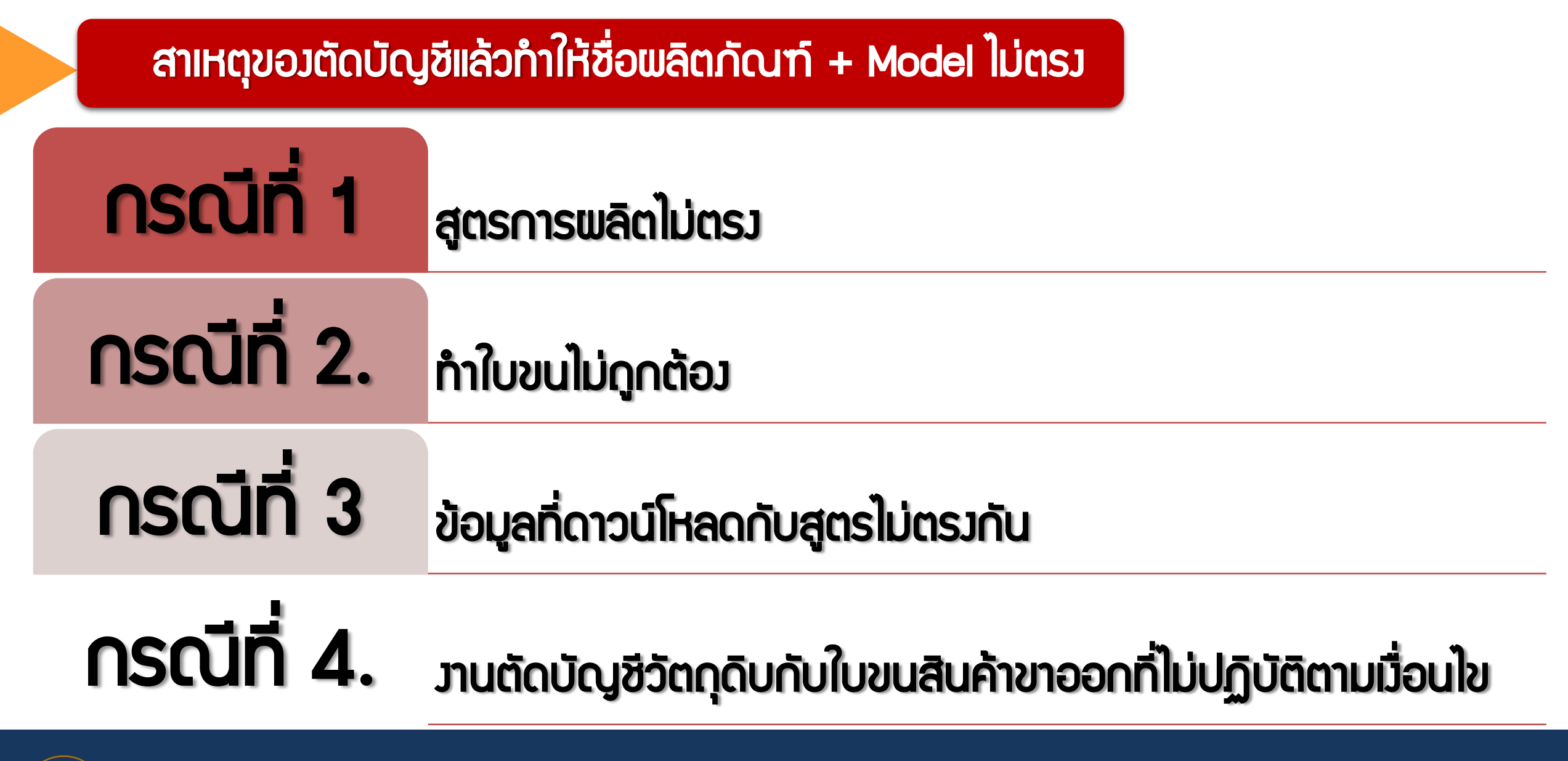

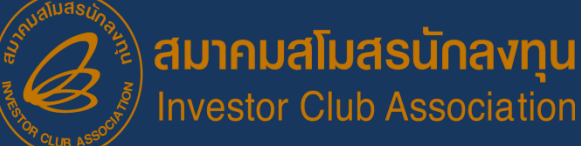

# **ุกรณีที่ 1**. สูตรการพลิตไม่ตรว

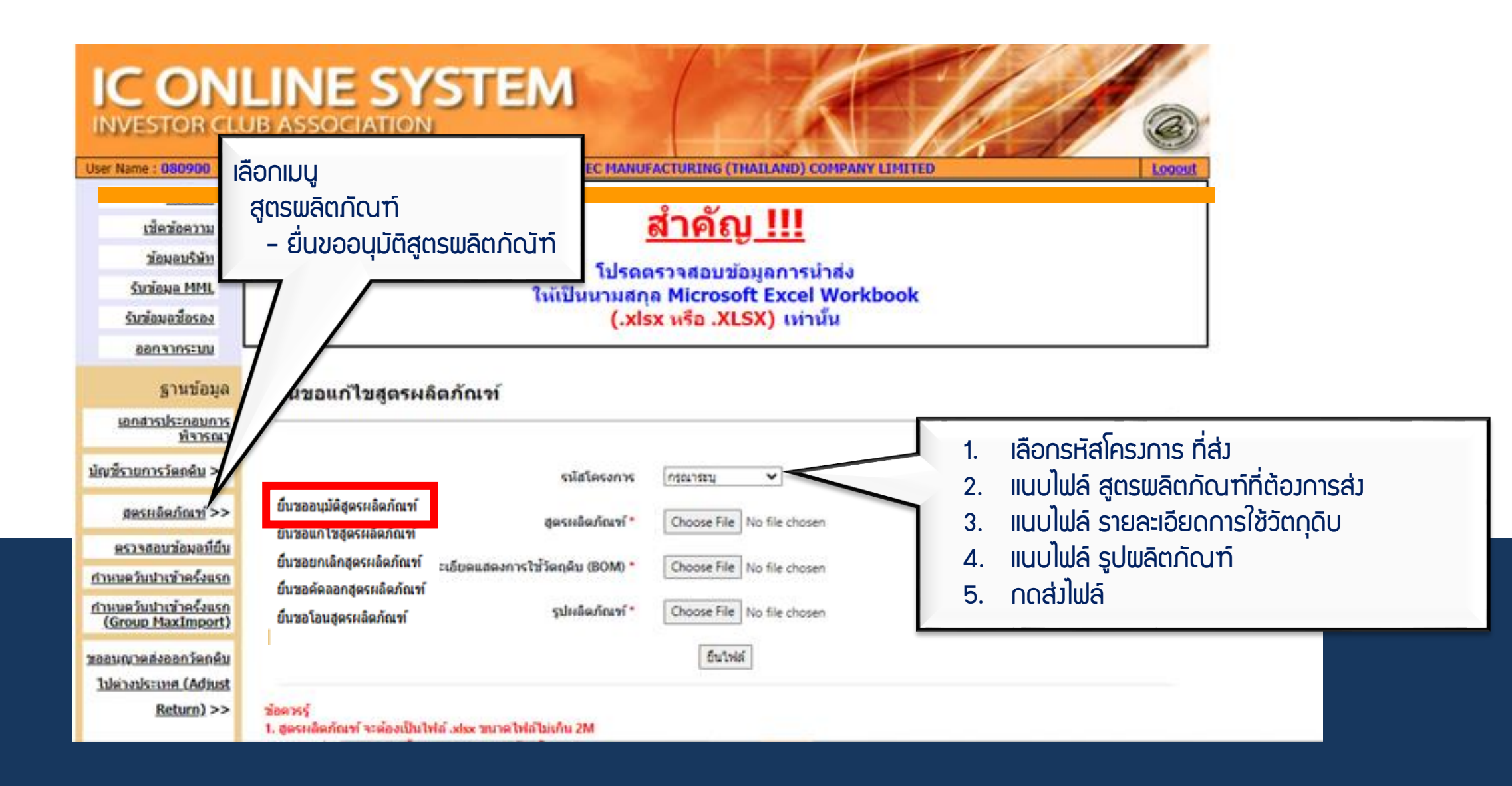

# **ุกรณีที่ 2.** ทำใบขนไม่ดูกต้อว

1. เลขที่ใบขนขาออ∩ (Declaration No.)

วันที่รับบรรทุก (Load Date)

3. ชื่อรุ่น (Product Code)

4. ชื่อพลิตภัณฑ์ (English Description of Goods)

5. ปริมาณที่ส่วออ∩ (Quantity)

6. หน่วย (Unit)

7. สิทธิประโยชน์ 🗹 (BOI)

8. เลขที่ใบอนุญาต วันที่ออก

9. เลขประจำตัวผู้เสียภาษีหน่วยงานที่อนุญาต (13 หลัก สกท.)

10.เลขนิติบุคคลขอวพู้รับโอน

# ข้อมูลที่บันทึกลาในใบขนสินค้าขาออก

| Start Page List ใบขนา My Report Sign And Send Dcl. to Customs List ใบกำกับฯ DLGY 100030845 DLG                                                                | Y 100030845/Z 15-0062/2 🔯                               |
|----------------------------------------------------------------------------------------------------|---------------------------------------------------------|
| $\langle \langle \bullet \bullet \rangle \rangle \cong \mathbb{C}$ $\mathbb{C}$ $\mathbb{C}$ $\mathbb{C}$ $\mathbb{C}$ $\mathbb{C}$ $\mathbb{C}$ $\mathbb{C}$ |                                                         |
| Invoice Detail อื่นๆ                                                                                                    |                                                         |
| Job:DLGY100030845: Invoice: Z15-0062 : 00002/00002                                                                                                    |                                                         |
| Item No.         00002         F4         Product Code         CT123         F4         F5         F6                                                         | Shipping Mark Add Shpmark. from Job                     |
| Brand LEAR Product Year 2015                                                                                                    | 1. LOT NO.1A14B75001 F4 4. F4                           |
| Nature Trans 11 = เป็นการค้า V Origin TH F4 Purchase TH F4                                                                                                    | 2. F4 5. F4                                             |
| Desc.1 Eng.                                                                                                    | 3. F4 6. F4                                             |
| Desc.2 Eng.                                                                                                    | Customs Information                                     |
| Desc.3 Th. เบาะรถยนต์                                                                                                    | $T_{ariff} = ansas(asunrsasni BOI \checkmark$           |
| Desc.4 Th.                                                                                                    | Export Tariff 9PART3 F4 Tariff Seg 50001 F4             |
| <u>หมายเหตุ (ส่งกรมฯ)</u> 10                                                                                                    | Privilege 003 F4                                        |
| Net Weight I is as Gross Weight Unit is as No. of Pkg. Unit                                                                                                   |                                                         |
| 15 - 1 (Inv.) 6 5 5 9 2 / $30 - 30$ 40 8 30 2 30 200 10 10 10 10 10 10 10 10 10 10 10 10 1                                                                    | 🗌 สุทธินำกลับ 📄 Re-Export 📄 FZ 📄 IEAT 📄 ชดเชย           |
| 16.0 SEN F4 59,153.0 THB F4 946,448.0 Pric 7                                                                                                    | ✓ BOI         BOI License No.         1413(4)/2547 a F4 |
| <u>ปริมาณ (ใบขนฯ) Unit เพิ่มราคา</u> 946,448.00 (1.00000 / 1) หมายเหตเพิ่ม (คา                                                                                | BOI Product Code                                        |
| 1,000 C62 F4 .0 Cal.                                                                                                    | □ 19 ทวิ เลขที่ตารางโอนสิทธิ                            |
| EAW, E. L EOB Value โนอนอาต อาซี. อาอร Product Information                                                                                                    | คลังสินค้าทัณฑ์บน Model No.                             |
| ลม แทรก โจ้ดเก็ม [แก้ไข]                                                                                                    | Model Ver. Model Tax ID                                 |
| เลขประจำตัวผู้เสียภาษีของหน่วยงานที่อนญาต                                                                                                    | Import Tax Incentives ID F5202128430001 F4 F5           |
| เถชทเบยนุญาที่ วนทยยาก และอาจารถานของการจะจะการสูงสูงการจะจะการสูงรูกการจะจะการสูงรูกการจะจะการสูงรูกการจะจะการ                                               | เลขที่ใบขนฯ รายการที่                                   |
|                                                                                                    | Others                                                  |
|                                                                                                    | No. of Pkg. 2                                           |
|                                                                                                    | ปริมาณ 2 .0 <                                           |
|                                                                                                    | Product Code Customs                                    |
|                                                                                                    | <u>หมายเหตุ 1</u> 1A14B75001 F4 F5                      |
|                                                                                                    | NIJIEINO 2 BOI                                          |
|                                                                                                    | ทมายเหตุ 5                                              |
|                                                                                                    | Mark CC.                                                |
|                                                                                                    |                                                         |

## ตัวอย่าว ขั้นตอนการตัดบัญชีวัตถุดิบแบบไร้เอกสาร (กรณีทาวตรว)

| สูตรการพลิตที่ได้รับ | Model /șุ่u | Model Description/ชื่อพลิตภัณฑ์ | U0P / หน่วยพลิตภัณฑ์ |
|----------------------|-------------|---------------------------------|----------------------|
| อนุมัติ จาก สกท.     | CT123       | MOTOR                           | C62                  |

| ข้อมูลส่วออกที่<br>Download ได้จาก | Proj_Co<br>de | EXP_ENTRY       | EXP_DATE   | EXP_DECLARE_<br>LINE_No | Product Code | English_Desc | QTY. | UOP | REVISION |
|------------------------------------|---------------|-----------------|------------|-------------------------|--------------|--------------|------|-----|----------|
| S:UU IC Online                     |               | A00111123456789 | 21/04/2021 | 001                     | CT123        | MOTOR CT123  | 1000 | C62 |          |

| ข้อมูลที่บันทึก | Proj_Code | EXP_ENTRY       | EXP_DATE   | EXP_DECLARE<br>_LINE_No | Product Code | English_Desc | QTY. | UOP | REVISION |
|-----------------|-----------|-----------------|------------|-------------------------|--------------|--------------|------|-----|----------|
| ์ในไฟล์ Export  | 12345678  | A00111123456789 | 21/04/2021 | 001                     | CT123        | MOTOR        | 1000 | C62 | 1        |

## การแก้ไขตัดบัญชีแล้วทำให้ชื่อผลิตภัณฑ์ + Model ไม่ตรง

Export Online : View File : ตัดบัญชีวัตถุดิบ

|   | <u>ส่งข้อมูลระบบเดิม</u>               |              | ประเภทเอกส         | <b>is:</b> ทุกประเภท | ▼ วันที่เ <sup>2</sup> | ริ่มต้น:                | 🋄 ถึง:                    |                       | 📖 Subr              | nit            |                |  |  |
|---|----------------------------------------|--------------|--------------------|----------------------|------------------------|-------------------------|---------------------------|-----------------------|---------------------|----------------|----------------|--|--|
|   | 7                                      | เลขที่รับงาน | วันที่             | ประเภทเอกสาร         | ชื่อไฟล์ที่ส่ง         | ชื่อไฟล์ตัดบัญชี        | ชื่อไฟล์เวนเดอร์          | ตรวจสอบ Error         | ตรวจสอบสถานะ        | รับข้อมูล MML  | รายงาน         |  |  |
|   | <u>สงขอมูล</u><br>ระบบ Paperless       | 18083987     | 15/8/2561 14:03:35 | ใบขนส่งออก           | export_56              | EXPORT15140335          | VENDOR15140335            | <u>ตรวจสอบ</u>        | <u>ตรวจสอบ</u>      | <u>ตรวจสอบ</u> | <u>ตรวจสอบ</u> |  |  |
|   |                                        | 18083986     | 15/8/2561 14:02:15 | ใบขนส่งออก           | export_56              | EXPORT15140215          | VENDOR15140215            | <u>ตรวจสอบ</u>        | <u>ตรวจสอบ</u>      | <u>ตรวจสอบ</u> | <u>ตรวจสอบ</u> |  |  |
|   | <u>ทรวจสอบข้อมูล</u>                   | 18083984     | 15/8/2561 13:51:07 | ใบขนส่งออก           | export_56              | EXPORT15135107          |                           | <u>ตรวจสอบ</u>        | <u>ตรวจสอบ</u>      | <u>ตรวจสอบ</u> | <u>ตรวจสอบ</u> |  |  |
| L | <u>ระบบเดม</u>                         | 18083982     | 15/8/2561 13:47:34 | ใบขนส่งออก           | export_56              | EXPORT15134734          |                           | <u>ตรวจสอบ</u>        | <u>ตรวจสอบ</u>      | <u>ตรวจสอบ</u> | <u>ตรวจสอบ</u> |  |  |
|   | ตราจสอบข้อบอ                           | 18083981     | 15/8/2561 13:46:25 | ใบขนส่งออก           | export_56              | EXPORT15134625          |                           | <u>ตรวจสอบ</u>        | <u>ตรวจสอบ</u>      | <u>ตรวจสอบ</u> | <u>ตรวจสอบ</u> |  |  |
|   | s=uuPaperless                          | 18083856     | 15/8/2561 9:00:00  | ใบขนส่งออก           | export_44t             | EXPORT15090000          |                           | <u>ตรวจสอบ</u>        | <u>ตรวจสอบ</u>      | <u>ตรวจสอบ</u> | <u>ตรวจสอบ</u> |  |  |
| ľ |                                        | 18083760     | 14/8/2561 15:55:39 | ใบขนส่งออก           |                        | EXPORT14155539          | VENDOR14155539            | <u>ตรวจสอบ</u>        | <u>ตรวจสอบ</u>      | <u>ตรวจสอบ</u> | <u>ตรวจสอบ</u> |  |  |
|   | <u>ส่งข้อมูล</u>                       | 18083759     | 14/8/2561 15:54:59 | ใบขนส่งออก           |                        | EXPORT14155459          |                           | <u>ตรวจสอบ</u>        | <u>ตรวจสอบ</u>      | <u>ตรวจสอบ</u> | <u>ตรวจสอบ</u> |  |  |
|   | <u>ยกเลก Reporty</u><br>ระบบ Paperless | 18083758     | 14/8/2561 15:54:07 | ใบขนส่งออก           |                        | EXPORT14155407          |                           | <u>ตรวจสอบ</u>        | <u>ตรวจสอบ</u>      | <u>ตรวจสอบ</u> | <u>ตรวจสอบ</u> |  |  |
|   | <b>_</b>                               | 18083756     | 14/8/2561 15:51:15 | ใบขนส่งออก           |                        | EXPORT14155115          | VENDOR14155115            | <u>ตรวจสอบ</u>        | <u>ตรวจสอบ</u>      | <u>ตรวจสอบ</u> | <u>ตรวจสอบ</u> |  |  |
|   | <u>ตรวจสอบข้อมูล</u>                   | 18083747     | 14/8/2561 15:42:06 | ใบขนส่งออก           |                        | EXPORT14154206          | VENDOR14154206            | <u>ตรวจสอบ</u>        | <u>ตรวจสอบ</u>      | <u>ตรวจสอบ</u> | <u>ตรวจสอบ</u> |  |  |
|   | บกเลิก Report<br>ระบบ Paperles         |              |                    |                      |                        |                         |                           |                       |                     |                |                |  |  |
| ľ | ตรวจสอบผล                              | เลขรับงา     | าน                 | เลขที่นนังสื่        | ื่ออนุมัติ             | วันที่หนัง              | สื่ออบุมัติ               | ออบุมัติ ผลการพิจารณา |                     |                |                |  |  |
|   | <u>พิจารณาตัดเ</u>                     |              |                    |                      |                        |                         | ข้อมูล`                   | ไม่ตรงกรมศูล ส่       | ึ่งเจ้าหน้าที่พิจาร | ณา             |                |  |  |
| ł | <u>Diskette/Flasi</u>                  |              |                    |                      |                        |                         | -                         | •                     |                     |                |                |  |  |
| ľ | ดาวน์โนอด                              |              |                    |                      | ข้อมูลที               | ยืนตัดบัญชี กับ         | ข้อมูลใบขนขาอ             | อกไม่ตรงกัน           |                     |                |                |  |  |
|   | <u>ข้อมูลส่งออก</u>                    |              |                    |                      | ห้ากห                  | <b>ก่านต้องก</b> ารส่งข | <b>้อมู</b> ลใน้เจ้าหน้าเ | ที่พิจารณา            |                     |                |                |  |  |
|   |                                        |              |                    |                      |                        |                         | ຄລີຄ                      |                       |                     |                |                |  |  |
|   | <u>ดาวน์โหลด</u><br>ร้านว Vandar       |              |                    |                      |                        |                         | riui)                     |                       |                     |                |                |  |  |
| ŀ | <u>uaya vendor</u>                     |              |                    |                      |                        |                         |                           |                       |                     |                |                |  |  |

#### ุกรณีที่ 4. วานตัดบัญชีวัตถุดิบกับใบขนสินค้าขาออกที่ไม่ปฏิบัติตามเวื่อนไข

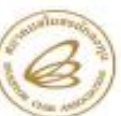

#### สมาดมสโมสรนักลงทุน INVESTOR CLUB ASSOCIATION

1 ขายาร ที่ที่ แอนด์ ที่ ขั้น 12, 18 อนสนีการที่รับสิด แรรวรษฐการ เรษรษฐการ กรุณพพร 10000 โทร. 0.2508 1429 โทรยา 0.2508 1441-2 1 17687 Town, 12<sup>10</sup>, 16<sup>10</sup> II., Vintwood Rangel Rd., Chatachak, Chatachak, Bangkas 18200 Tel. (+66) 3508 1451-2

> ประกาศสมาคมสโมสรนักลงทุน ที่ 12/2564

เรื่อง ปรับอัตราค่าบริการงานตัดบัญชีวัตถุดิบกับใบขนสินค้าขาออกที่ไม่ปฏิบัติ ดามเงื่อนไขทำให้ไม่สามารถตัดบัญชีวัตถุดิบแบบไร้เอกสารได้

ตามที่สมาคมสโมสรามักลงทุนได้ให้บริการงานดัดบัญชีวัตถุดิบต่านระบบ Online (Paperless) ตั้งแต่เดือนหูอาคม 2561 เป็นด้านมา โดยสมาคมจะหาวามีหลดข้อมูลใบขนสินค้าขาออกจากกรมสุดกากร เพื่อมารอให้บริษัทศาวน์โหลดและนำไปใช้ในการดัดบัญชีวัตถุดิบ โดยบริษัทจะต้องกรอกข้อมูลในการทำ ใบขนสินค้าขาออกสามที่สำนักงานคณะกรรมการส่งเสริมการลงทุน (สถทบ) กำหนด (ตามประกาศ สถท. ที่ 1.2/2564 เรื่อง การจัดทำสูตรการผลิตและบัญชีราชการบริมาณลดีอกสูงสุดวัตถุดิบ สั่งปล่อย ค้ำประกัน การขอยบุญาตง่ารัตถุดิบไปต่างประเทศ และตัดบัญชีราชการบริมาณลดีอกสูงสุดวัตถุดิบ สั่งปล่อย ค้ำประกัน การขอยบุญาตง่ารัตถุดิบไปต่างประเทศ และตัดบัญชีราชการบริมาณลดีอกสูงสุดวัตถุดิบ สั่งปล่อย ค้ำประกัน การขอยบุญาตง่ารัตถุดิบไปต่างประเทศ และตัดบัญชีราชการบริมาณสต้อกสูงสุดวัตถุดิบสระบบสิ่งสุด ระบบ RMTS จึงจะสามารถค้นหาใบขนสินค้าขาออกที่ได้จากการมสุดกากรให้บริษัทป่าข้อมูลมายื่นขอดัด บัญชีรัตถุดิบได้ ที่ผ่านมามีบางบริษัทที่ไม่ได้กรอกข้อมูลตามที่ สถาก กำหนด จึงมีปัญหาคือระบบ RMTS ไม่คบข้อมูลโบขนสินค้าขาออกจึงไม่สามารถด้ดนัญชีวัตถุดิบแบบไร้เอกสารได้

สังนั้น เพื่อให้งานสัดบัญชีของบริษัทสามารถดำเนินการใส่โดยไม่สิดปัญหา ในเบื้องดัน สกท. ให้มี การผ่อนผันให้บริษัทนำโบขนสินค้าขาออกที่ไม่ได้กรอกข้อมูลๆ มาศัตบัญชีวัตถุดินแบบใช้เอกสารกับ สนาคมได้ ซึ่ง สาการ์ได้แจ้งเดือนให้ปฏิบัติให้ถูกต่อมาโดยตลอด แต่ปรากฏว่ายังคงมีบางบริษัทที่ไม่ปฏิบัติ ตามและไม่ได้กรอกข้อมูลคามที่ สาการ์าหนด ดังนั้น เพื่อออักดันให้บริษัทดำเนินการให้สามารถต้อบัญชี วัตถุดินในรูปแบบไร้เอกสารและยังเป็นการป้องกันการครวจสอบที่มิดหลาดเนื่องจากดำเนินการโคร หนักงาน สมาคมอโมสรนักลงคุนจึงได้บริบอัตราด่าบริการสำหรับการตัดบัญชีวัตถุดินตระโบขนสินค้า ขาออกที่ไม่ปฏิบัติตามเงื่อนไขทำให้ไม่สามารถตัดบัญชีวัตถุดินแบบไร้เอกสารได้ในอัตราใบขนสินค้า 1,000 บาท ทั้งนี้ ให้มีผลกับใบขนสินค้าขายอกที่ส่งออกหลังวันที่ 22 กรกฎาคม 2564 เป็นตันไป

ประกาศ ณ วันที่ 23 มิถุนายน 2564

(นางสาวกรองกนก มานะกิจจงกอ) ผู้จัดการสมาคมสโมสรนักองทุน

- 1. บริษัทต้องจัดทำจดหมายชี้แจงเข้ายื่นที่สมาคมฯ
- 2. ต้อมได้รับอนุมัติจาก สกท. ก่อนกึ่งจะตัดบัญชีได้
- 3. มีค่าใช้จ่ายในการตัดบัญชี ใบขนละ 1,000 บาท
   →ใบขนส่งออกตั้งแต่วันที่ 22 กรกฎาคม 2564 เป็นต้นไป

# ภาพตัวอย่ามใบขนสินค้าขาออก

| าย<br>การ<br>ที่ | เครื่องหมายและเลขหมายหืบห่อ<br>DELIVERY NOTE: 80259659 | จำนวนและลักษณะหีบห่อ<br>15<br>Pallets | น้ำหนักสุทธิ<br>3,919.184 KGM | ราคาของ FOB<br>(เงินต่างประเทศ)<br>EUR 54,116.20 | ใช้สิทธิพิเคม<br>BOI:60-1331-1-00-1-0<br>ล.ว.30/11/2560 |  |
|------------------|--------------------------------------------------------|---------------------------------------|-------------------------------|--------------------------------------------------|---------------------------------------------------------|--|
| 1                |                                                        |                                       | ปริมาณ<br>7,100.000 C62       |                                                  |                                                         |  |
|                  | "NO BRAND" ชนิดของ                                     | ประเทสกำเนิด TH, ขายไปยัง KR          |                               | รากาของ FOB (บาท)                                |                                                         |  |
|                  | FLEXIBLE DRIVE SHAFT COUPLING                          |                                       | ประเภทพิกัด                   | THB 2,008,176.42                                 |                                                         |  |
|                  | ข้อต่อเพลาขับ(ค้นสปริง)ชนส่วนขานพาหนะ GA000-093        |                                       | 9PART3                        |                                                  | อัตราอากร                                               |  |
|                  |                                                        | ľ                                     | รหัสสถิติ หน่วย               | ราคาประเมินอากร                                  | FREE                                                    |  |
|                  |                                                        |                                       | 8483.60.00<br>090/C62         |                                                  | อากรขาออก<br>0                                          |  |

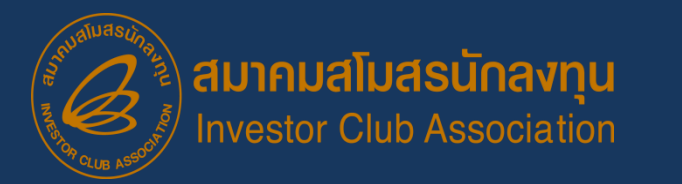

## หน้าจอการส่วข้อมูล

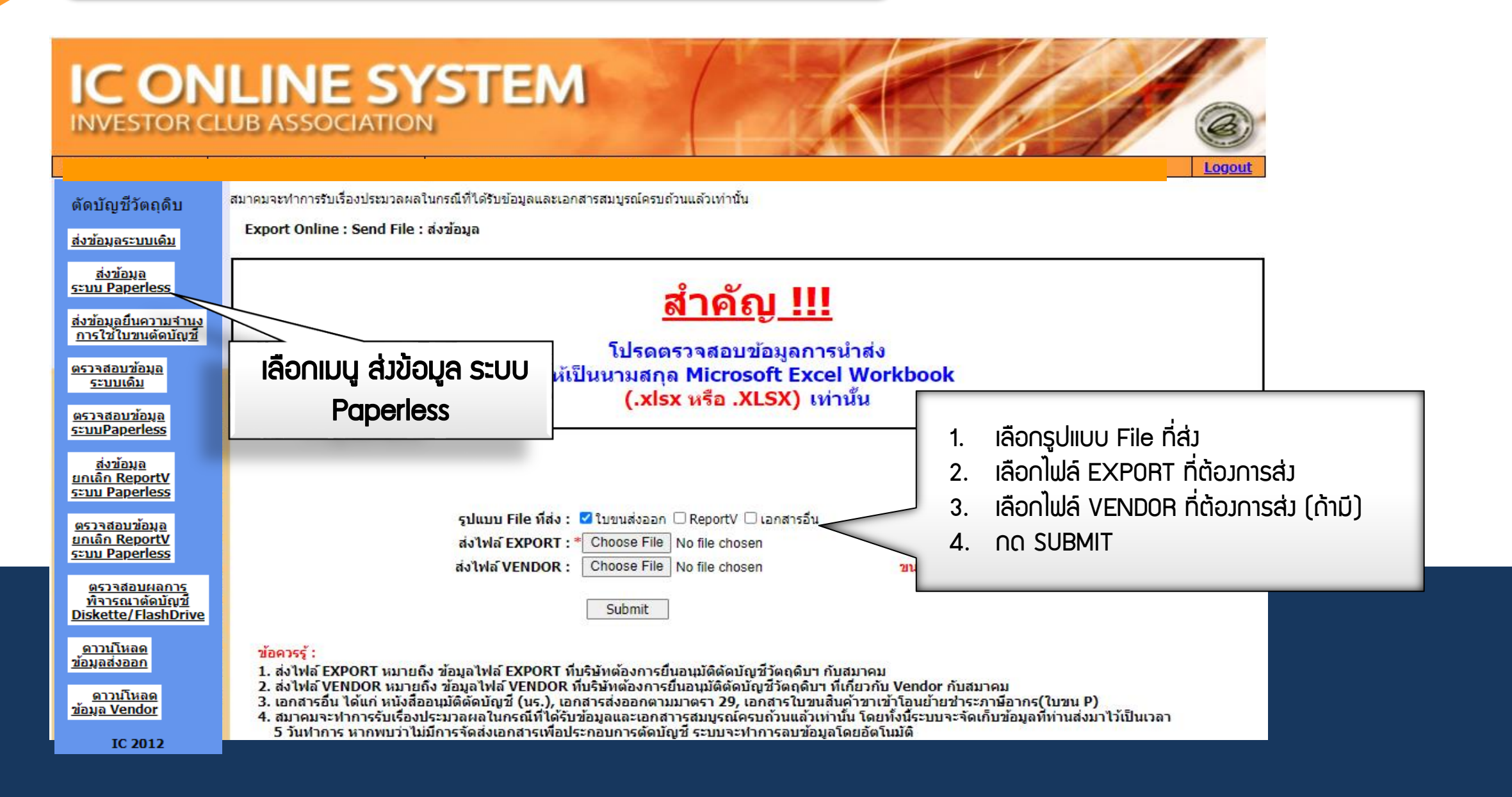

# ยื่นไฟล์ข้อมูลพิดรูปแบบ

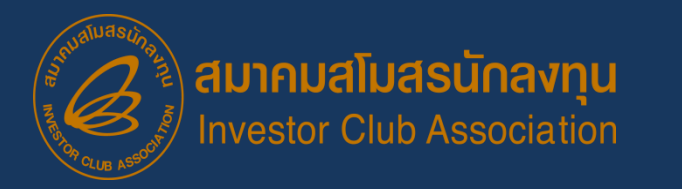

# **บริษัท**ยื่นไฟล์ตัดบัญชีพิดรูปแบบ

### ภามตัวอย่าว Error ขอวระบบ

| Date :<br>Time :<br>JobNo : |                | INVESTOR CLUB ASSOCIATION<br>ERROR PROCESS STATUS REPORT |  |
|-----------------------------|----------------|----------------------------------------------------------|--|
| File Name :                 |                | Company Name :                                           |  |
| File                        | Export Line No | Status                                                   |  |
| EXPORT                      | -              | เลขที่ใบขนต้องเป็นรูปแบบใบขนขาออกทั้งหมด                 |  |
|                             |                |                                                          |  |

| Proj_Code | EXP_ENTRY       | EXP_DATE   | EXP_DECLARE_<br>LINE_No | Product Code | English_Desc | QTY. | UOP | REVISION |
|-----------|-----------------|------------|-------------------------|--------------|--------------|------|-----|----------|
| 12345678  | A00111123456789 | 21/04/2021 | 001                     | CT123        | MOTOR        | 1000 | C62 | 1        |
| 12345678  | 1318/0001       | 21/04/2021 | 001                     | CT123        | MOTOR        | 1000 | C62 | 1        |
| 12345678  | L22-V-N0000123  | 21/04/2021 | 001                     | CT123        | MOTOR        | 1000 | C62 | 1        |

# ไม่พบเลขที่นิติบุคคล

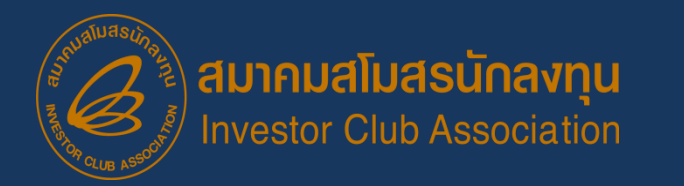

# บริษัทยื่นไฟล์ดาวน์โหลดข้อมูลการส่วออก

#### ภามตัวอย่าง Error ของระบบ

| IC ON<br>INVESTOR C                                                                                                    | <pre>Substantian State State</pre> |
|----------------------------------------------------------------------------------------------------|----------------------------------------------------------------------------------------------------|
| ตัดบัญชีวัตถุดิบ                                                                                                    | Export Online :ดาวน์โหลดข้อมูลส่งออก                                                                                                    |
| ส่งข้อมูลระบบเดิม<br>ส่งข้อมูล<br>ระบบ Paperless<br>ส่งข้อมูลยื่นความร่านง<br>การใช้ใบขนตัดบัญชี<br>ตรวาสอบข้อมูล<br>ระบบเดิม<br>ดรวาสอบข้อมูล<br>ระบบPaperless                                                                                                    | วันที่เริ่มตัน: 08/07/2022 🕮 ถึง: 15/07/2022 🕮 Submit<br>เลือกเมนู<br>ดาวน์โหลดข้อมูลการส่วออก                                                                                                    |
| <u>ลงขอมูล</u><br><u>มกเลิก ReportV</u><br><u>ระบบ Paperless</u><br><u>ตรวรสอบเมือมล</u><br><u>มกเลิก ReportV</u><br><u>ระบบ Paperless</u><br><u>ตรวรสอบเผลกรร</u><br><u>ที่จรรณาตัดบัญรั</u><br>Diskette/FlashD re<br><u>ตรวบโหลด</u><br><u>ข้อมูลส่งออก</u><br><u>ตรวบโหลด</u><br><u>ข้อมูล Vendor</u><br>IC 2012 |                                                                                                    |

# ดาวน์โหลดข้อมูลการส่วออกไม่ได้

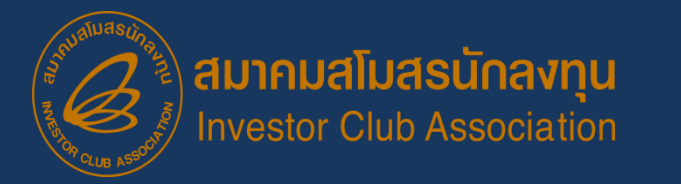

## Error การดาวน์โหลดข้อมูลการส่วออก

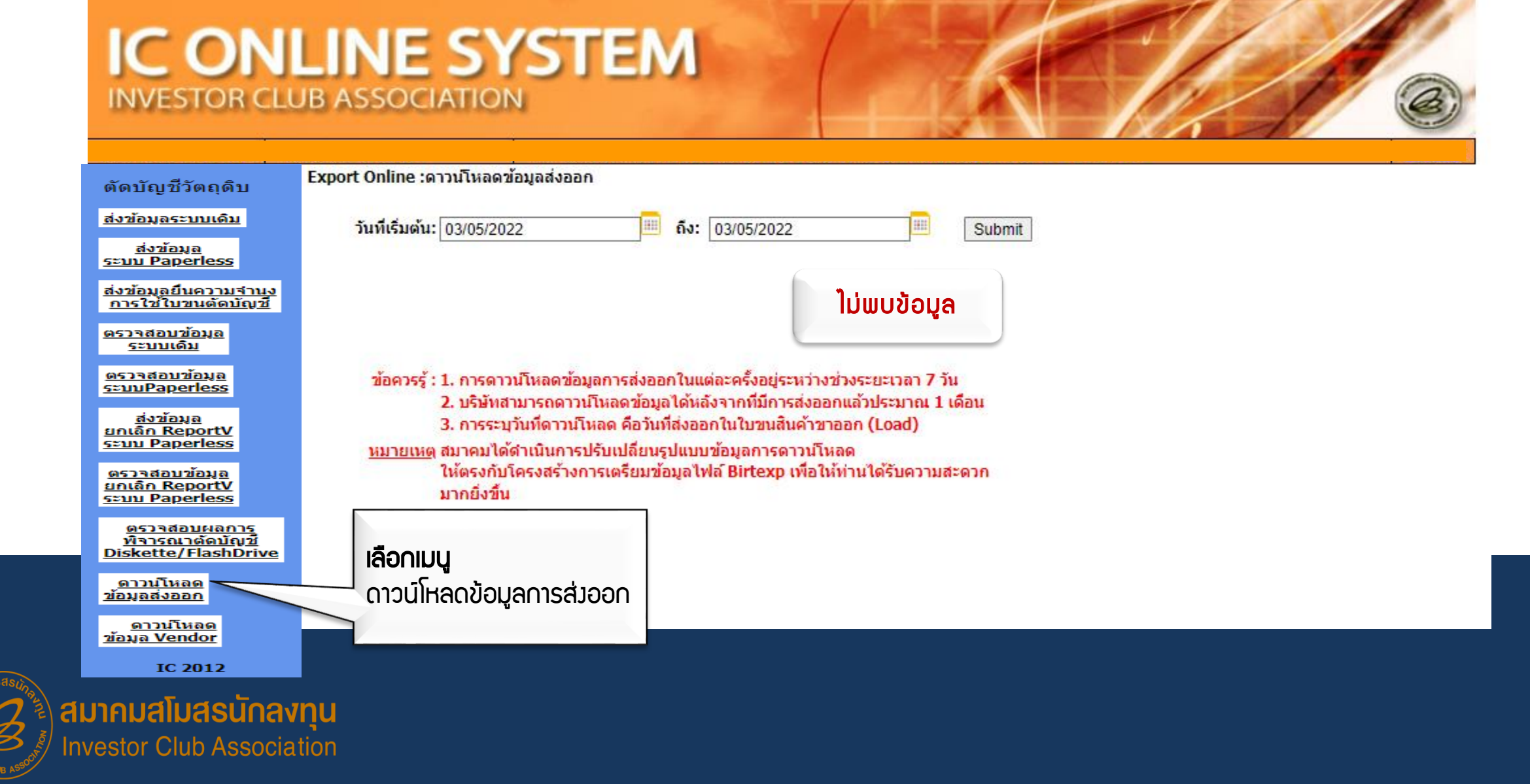

## เซ็คข้อมูลใบขนที่ส่วออก

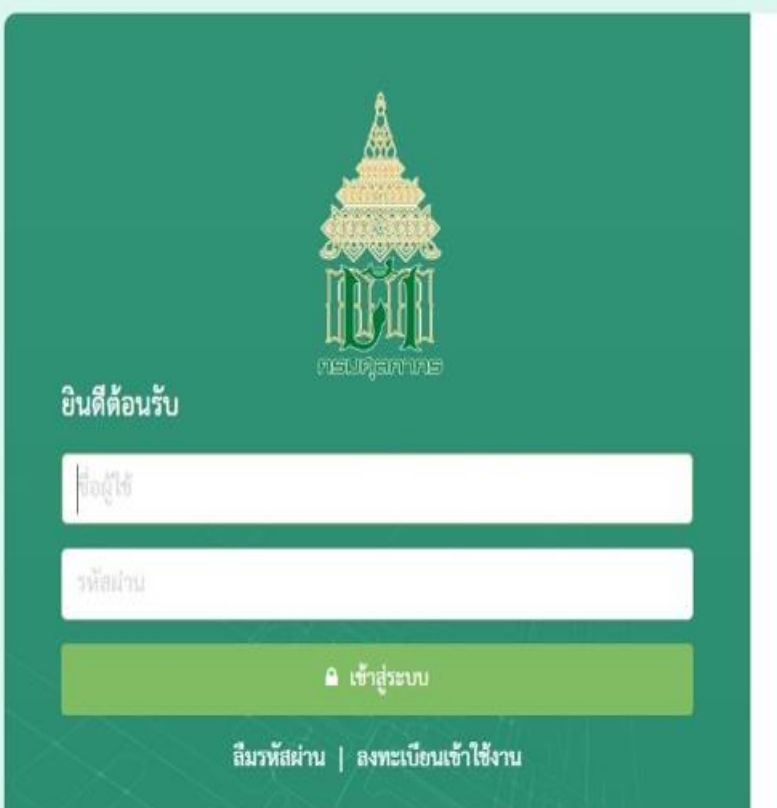

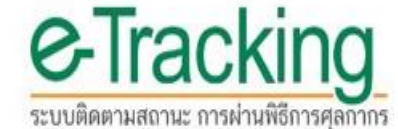

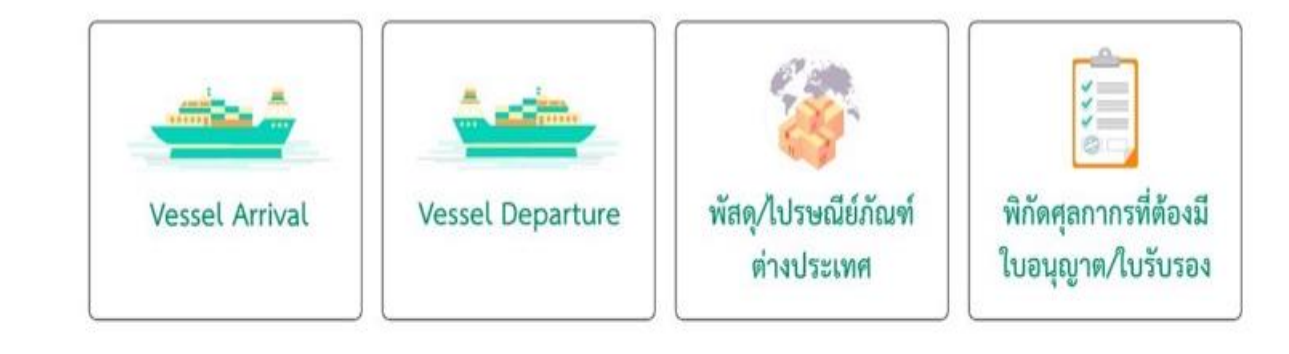

ข้อมูลบนเว็บไซต์นี้ อยู่ภายใต้ประกาศเงื่อนไขการใช้ข้อมูล และสิขสิทธิ์ของกรมศุลกากร การใช้งานข้อมูลโด ๆ บนเว็บไซต์ ให้ไข้ได้ตามที่เว็บไซต์จัดรูปแบบไว้ให้เท่านั้น ลิขสิทธิ์ 2021 กรมศุลกากร สงวนไว้ซึ่งสิทธิ์ทั้งหมด กำกับดูแลโดยส่วนพัฒนาระบบส่งออกและสิทชิประโยชน์ ศูนย์เทคโนโลยีสารสนเทศและการสื่อสาร กรมศุลกากร e-mail : etsadmin@customs.go.th ระบบติดตามสถานะ การผ่านพิธีการศุลกากร รองรับการใช้งานบน Google Chrome Version 85.0.4183 ขึ้นไป

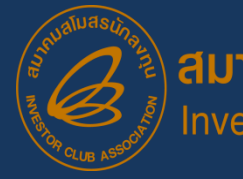

# **เช็คข้อมูล**ใบขนที่ส่วออก (ต่อ)

#### **Export Declaration**

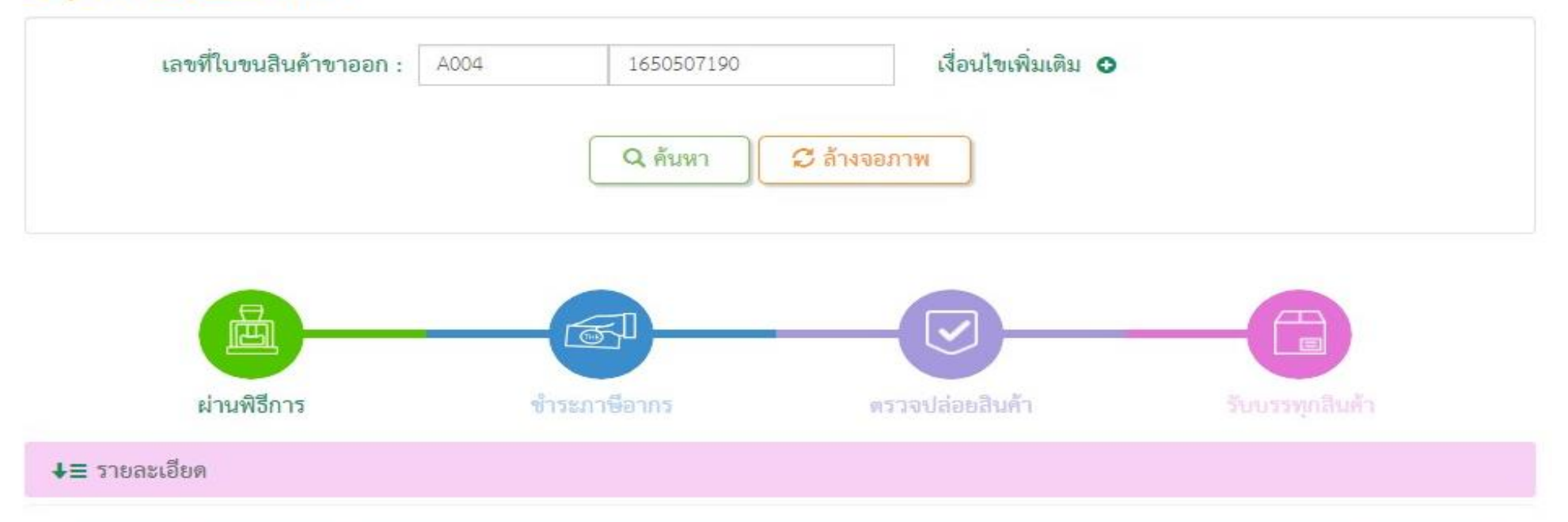

| ขั้นตอน         | รายละเอียด                                                                                                 | วันที่ / เวลา       |
|-----------------|----------------------------------------------------------------------------------------------------|---------------------|
| ผ่านพิธีการ     | ออกเลขที่ใบขนสินค้าขาออก สถานะยกเว้นอากร                                                                   | 04/05/2565 17:05:49 |
| ตรวจปล่อยสินค้า | ต้ดบัญขึใบกำกับการขนย้ายสินค้า ณ ท่าส่งออกโดยอัตโนมัติ / ยกเว้นการตรวจ 09-05-2565<br>00:45:19 6505A0059897 | 09/05/2565 00:45:19 |
| รับบรรทุกสินค้า | รับบรรทุกส่งออกอัตโนมัติ 12-05-2565 04:05:00 6505A0059897                                                  | 17/06/2565 02:31:30 |
| แสดง 10 👻 แถว   | แสดง 1 ถึง 3 จาก 3 รายการ                                                                                  | ก่อนหน้า 1 ถัดไป    |

# ุกรณีที่ดาวน์โหลดใบขนได้ แต่ไม่สามารกตัดบัญชีได้

ข้อควรระวัม

| PROJ_CODE | EXP_ENTRY      | EXP_DATE   | EXP_DECLARE_LINE_NO | PRODUCT_CODE | ENGLISH_DESC  | QTY     | UOP | REVISION | REMARK                 | Invoice_No |
|-----------|----------------|------------|---------------------|--------------|---------------|---------|-----|----------|------------------------|------------|
|           | A0123456789123 | 02/05/2022 | 0001                | KR081400104  | COFFEE BREWER | 180.00  | C62 |          | 123456 <b>78</b> 91234 | 1117021007 |
|           | A0123456789123 | 02/05/2022 | 0002                | KR081400104  | COFFEE BREWER | 180.00  | C62 |          | 1234567891234          | 1117021008 |
|           | A0123456789124 | 02/05/2022 | 0001                | KR081402304  | COFFEE BREWER | 1323.00 | C62 |          | 1234567891234          | 1117021048 |

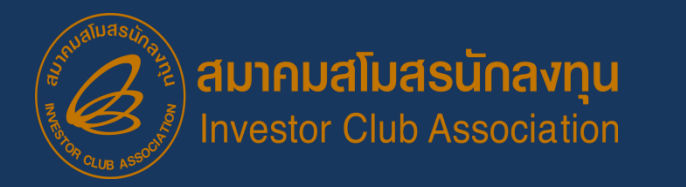

# **กรณีที่ดาวน์โหลดใบขนได้** แต่ไม่สามารถตัดบัญชีได้

### ุกาพตัวอย่าว Error ขอวระบบ

| Date :<br>Time :<br>JobNo :<br>File Name : |                   | INVESTOR CLUB ASSOCIATION<br>ERROR PROCESS STATUS REPORT<br>Company Name :                                                                           |  |  |  |
|--------------------------------------------|-------------------|----------------------------------------------------------------------------------------------------|--|--|--|
|                                            |                   |                                                                                                    |  |  |  |
| File                                       | Export Line<br>No | Status                                                                                                    |  |  |  |
| EXPORT                                     | -                 | รหัสโครงการ <mark>E123465</mark> เอกสารส่งออกเลขที่A021D631000123ลำดับที่ 0001 ไม่สามารถใช้ดัดบัญชีได้ เนื่องจากเป็นรายการที่ส่งออกของ<br>บริษัทอื่น |  |  |  |
| EXPORT                                     | -                 | รหัสโครงการ <mark>E123465</mark> เอกสารส่งออกเลขที่A021D631000123ลำดับที่ 0003 ไม่สามารถใข้ดัดบัญชีได้ เนื่องจากเป็นรายการที่ส่งออกของ<br>บริษัทอื่น |  |  |  |
| EXPORT                                     | -                 | รหัสโครงการ <mark>E123465</mark> เอกสารส่งออกเฉขที่A021D631000123ลำดับที่ 0005 ไม่สามารถใข้ดัดบัญชีได้ เนื่องจากเป็นรายการที่ส่งออกของ<br>บริษัทอื่น |  |  |  |

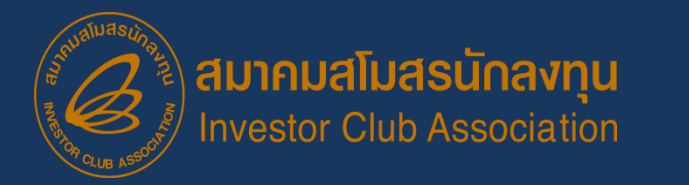

# หน่วยไม่ตรม

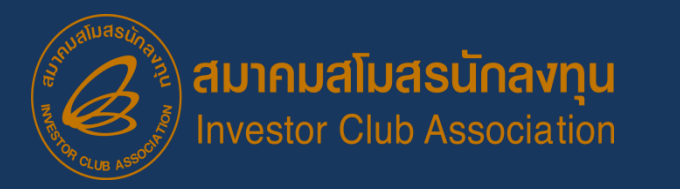

# ้ภาพตัวอย่าง Error ของระบบ

# **หน่วย**ส่วออกไม่ตรว

|        | Date :         | INVESTOR CLUB ASSOCIATION<br>ERROR PROCESS STATUS REPORT     |
|--------|----------------|--------------------------------------------------------------|
|        | JobNo :        |                                                              |
|        | File Name :    | Company Name :                                               |
| =====  |                |                                                              |
| File   | Export Line No | Status                                                       |
| EXPORT | 1              | หน่วยที่ใส่มา ( TNE ) ไม่ตรงกับฐานข้อมูลการโอนสิทธิ์ ( KGM ) |
| EXPORT | 1              | หน่วยที่ใส่มา ( TNE ) ไม่ตรงกับฐานข้อมูลการโอนสิทธิ์ ( KGM ) |
|        |                |                                                              |

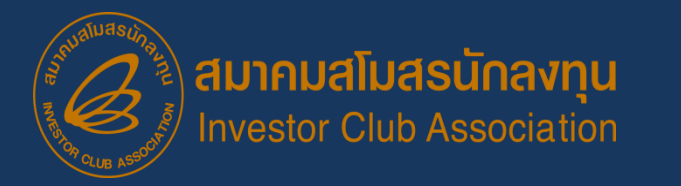

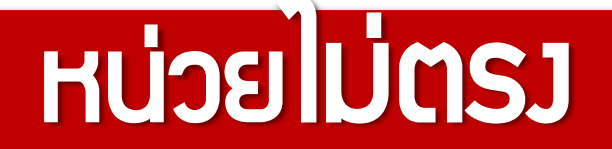

| สูตรการผลิตที่ได้รับ               | Mode          | l /sุ่u 🛛 🛛    | Model Description/ชื่อผลิตภัณฑ์ |                         |                 | U0P / หน่วยพลิตภัณฑ์ |       |     |  |
|------------------------------------|---------------|----------------|---------------------------------|-------------------------|-----------------|----------------------|-------|-----|--|
| อนุมัติ                            |               | CT123          | M                               | DTOR                    |                 | TNE                  |       |     |  |
|                                    |               |                |                                 |                         |                 |                      |       |     |  |
| ข้อมูลส่วออกที่<br>Download ได้ดาด | Proj_<br>Code | EXP_ENTRY      | EXP_DATE                        | EXP_DECLAR<br>E_LINE_No | Product<br>Code | English_Desc         | QTY.  | UOP |  |
|                                    |               | L22-V-N3456789 | 9 21/04/2021                    | 001                     | CT123           | MOTOR                | 2,244 | KGM |  |

| ข้อมูลที่บันทึกในไฟล์<br>Export | Proj_Code | EXP_ENTRY      | EXP_DATE   | EXP_DECLARE_<br>LINE_No | Product<br>Code | English_<br>Desc | QTY. | UOP | REVISI<br>ON |
|---------------------------------|-----------|----------------|------------|-------------------------|-----------------|------------------|------|-----|--------------|
|                                 | 12345678  | L22-V-N3456789 | 21/04/2021 | 001                     | CT123           | MOTOR            |      |     | 1            |

REVIS

ION

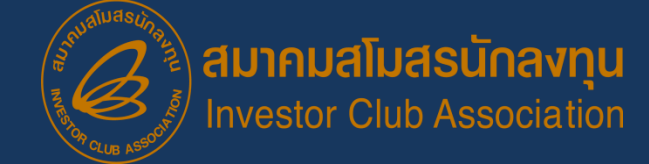

S:UU IC Online

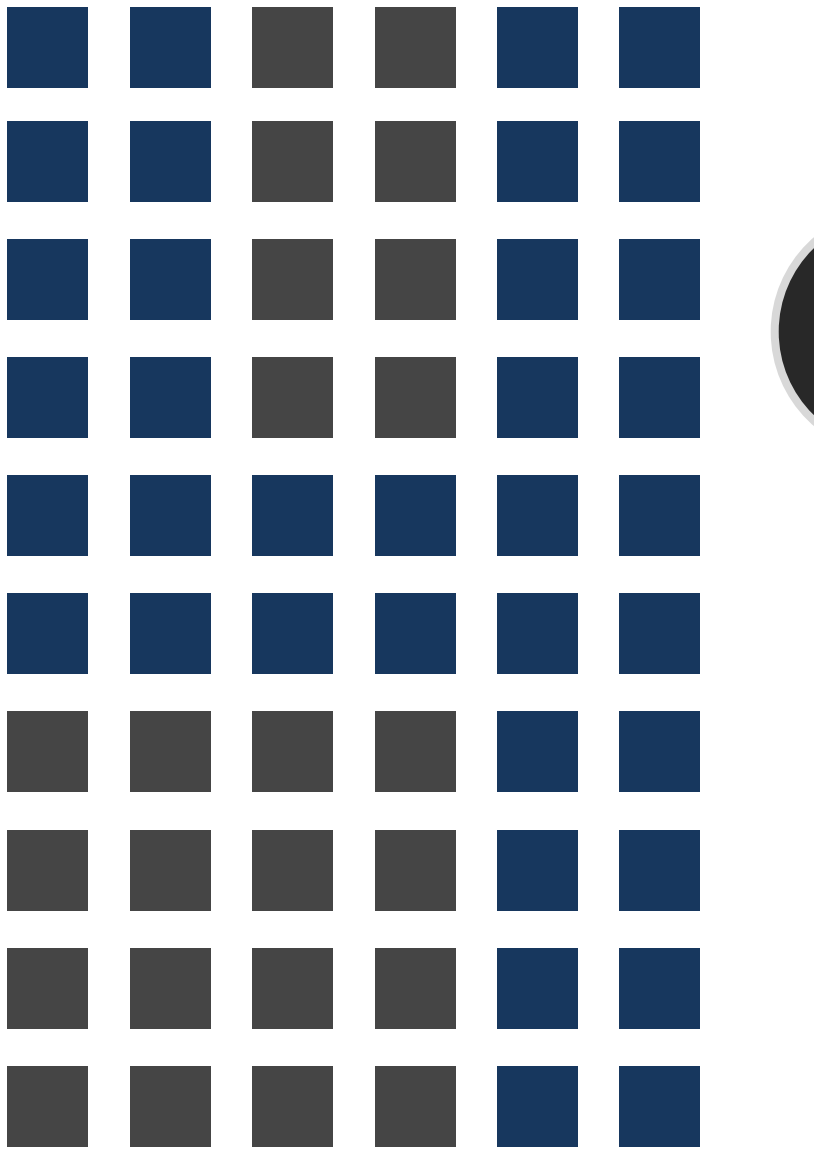

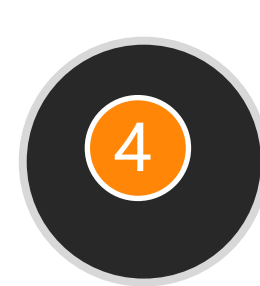

# ข้อควรระวัว และ กาม - ตอบ

- เมื่อนไข และ แนวปฏิบัติ

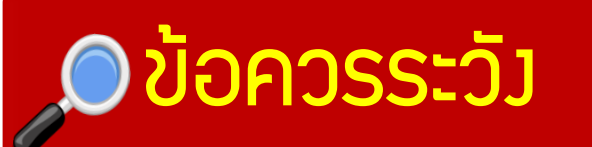

ตรวาสอบข้อมูลให้กูกต้อมและมั่นใจก่อนตัดบัญชีวัตกุดิบ

การจัดทำข้อมูลการส่วออกในใบขนให้ตรวกับสูตรการพลิตที่ ได้รับอนุมัติจาก BOI

ตรวาสอบการซื้อ-ขายวัตกุดิบในประเทศ รวมกึวชื่อวัตกุดิบที่ ซื้อาาก Vendor

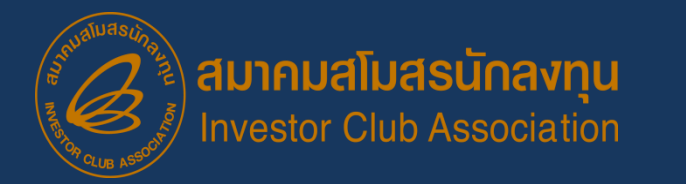

# 🔎 ข้อควรระวัว

### ใบขนสินค้าขาออกและเอกสารการโอนสิทริ (Report-V) 1 เลขที่ตัดบัญชีได้ครั้มเดียว

การเลือก Revision ขอวสูตรการพลิตที่ตัดบัญชีต้อวตรวกับ การส่วออการิว

ตรวาสอบข้อมูลที่ต้อมการตัดบัญชีวัตกุดิบให้ถูกต้อมครบก้วน ก่อนส่มข้อมูล

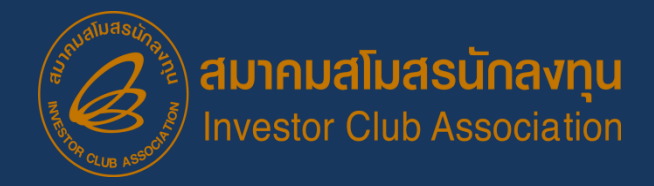

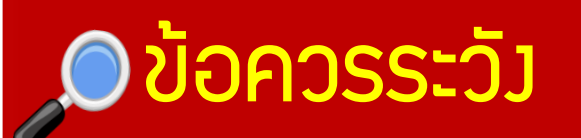

หลังจากส่งข้อมูลการขอตัดบัญชีวัตถุดิบเข้าระบบแล้วให้ ตรวจสอบสถานะการยื่นงานทุกครั้ง

การตัดบัญชีวัตกุดิบแบบไร้เอกสารยกเลิกได้แต่มีค่าใช้จ่าย

ควรทำการตัดบัญชีวัตกุดิบให้เป็นปัจจุบัน ในกรณีที่ต้องการ ขอขยายระยะเวลานำเข้าวัตกุดิบหากมีใบขนที่มีอายุเกิน 1 ปี คงค้างจะไม่สามารถขอขยายระยะเวลาได้

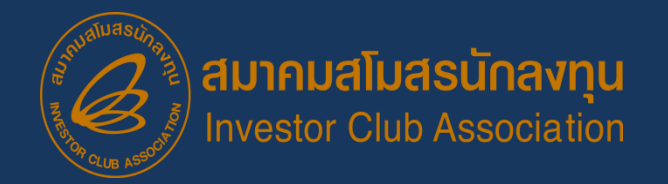

#### **ประกาศ** ข<sub>อแจ้ม</sub>เปลี่ยน<u>เบอร์โทรศัพท์ติดต่อ</u>หน่วยมานขอมสมาคม

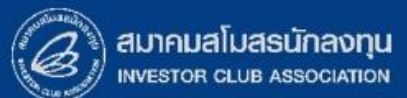

## 0 2666 9449 » โดยติดต่อสมาคม ดัวนี้ 💿 ตั้งแต่ วันอั้วคารที่ 4 มกราคม 2565 เป็นต้นไป

| Customer Support Unit : CSU                                                                       | na 1                            | csu@ic.or.th                             | ด้านการชำระเวิน                                        | na 4                                 |                      | 2         |
|---------------------------------------------------------------------------------------------------|---------------------------------|------------------------------------------|--------------------------------------------------------|--------------------------------------|----------------------|-----------|
| ติดตาม <u>เอกสารมาน</u> เครื่อมจักรและวัตกุดิบ                                                    | na 2                            | -                                        | - การส่มหลักฐานการชำระเวิน<br>- บริการอื่นๆ ทางการเวิน | payment@ic.or.th<br>finance@ic.or.th |                      |           |
| - ยื่นรายการวัตถุดิบ, สูตรการพลิต, โอนสูตร, ปรั<br>- ขอ username/password ic online, eMT or       | บด้วยเอกสาร                     | สำนักมานสาขาชลบุรี                       | na 5                                                   | ic-chonb@ic.or.th                    |                      |           |
| <ul> <li>- ขอตัดบัญชีวัตถุดิบ ,ยกเลิกการตัดบัญชี, ตรวาสอบสถานะใบขนสินค้าพื่อขอขยายเวลา</li> </ul> |                                 |                                          | สำนักมานสาขา นครราชสีมา                                | na 6                                 | ic-korat@ic.or.th    | <b>^</b>  |
| บริการสมาชิกและผู้ใช้บริการ                                                                       | ริการสมาชิกและผู้ใช้บริการ กด 3 |                                          |                                                        | na 7                                 | ic-chmai@ic.or.th    | 1 🖵       |
| > สมัครสมาชิกและผู้ใช้บริการ<br>> บริการฟึกอบรม<br>> บริการ Counter Service                       |                                 | cus_service@ic.or.th<br>icis@ic.or.th    | สำนักมานสาขา สมขลา                                     | na 8                                 | ic-songk@ic.or.th    |           |
| <ul> <li>บริการคีย์ข้อมูลเครื่องจักร วัตถุดิบและช่างฟีมือ :</li> </ul>                            |                                 | counterservice@ic.or.th                  | สำนักงานสาขา ขอนแก่น                                   | na 9                                 | ic-khonkaen@ic.or.th | กามฝาน FB |
| - บริการยินไฟล์มานวัตถุดับ :<br>- บริการขอข้อมูลเครื่องจักรและวัตถุดับ :                          |                                 | bis_data@ic.or.th<br>bis_center@ic.or.th |                                                        |                                      |                      |           |

# THANK YOU

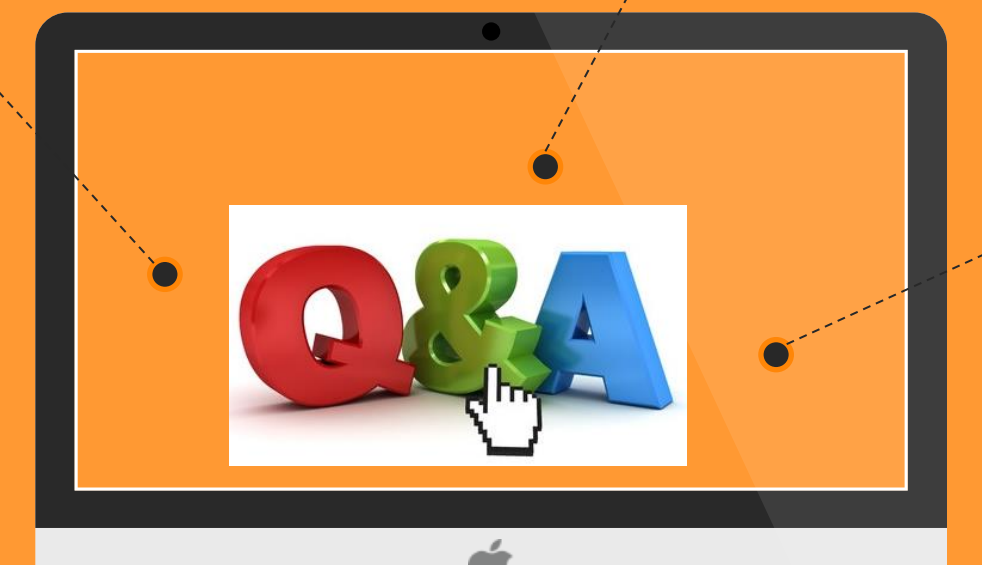